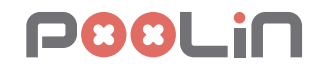

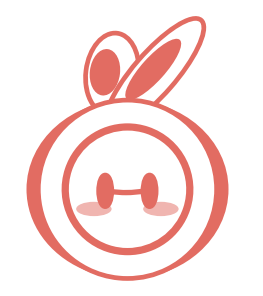

More Stitch More Love

# **Quick Guide**

EOC05 Embroidery Machine Series

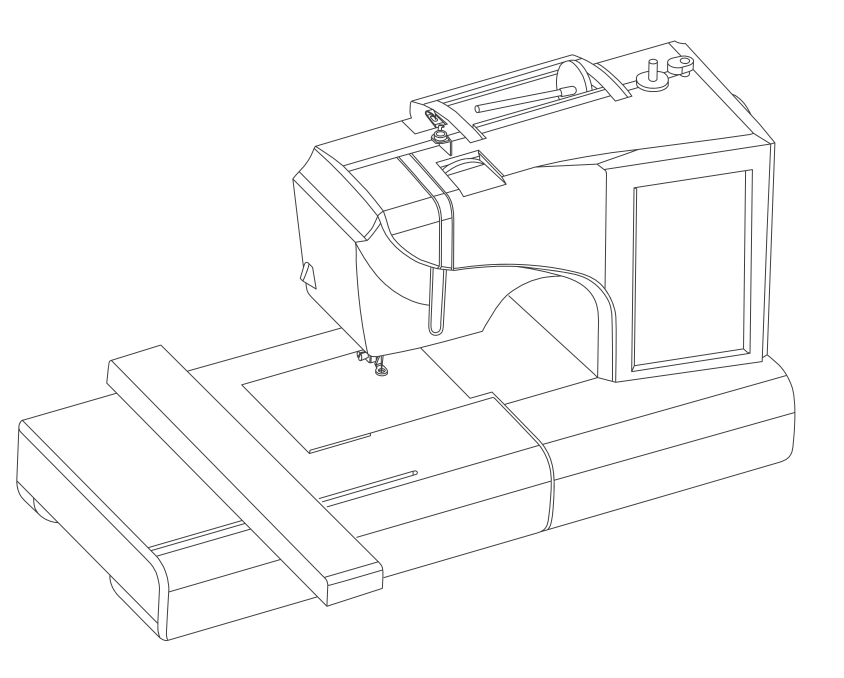

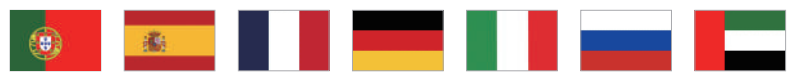

It is recommended that beginners to test refer to the Quick Guide first, and any questions please feel free to contact us.

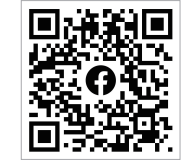

Facebook

YouTube

WhatsApp

## Quick Guide (English) -

| Reminder           | 1 | Threading the machine | 2-3 |
|--------------------|---|-----------------------|-----|
| Install the bobbin | 4 | Install the frame     | 5   |
| Start up           | 6 | Choose the pattern    | 7   |
| Config the pattern | 8 | Start embroidery      | 9   |

## Guia rápido (Português)

| Lembrete            | 10 | Enfiando a máquina 11- | 12 |
|---------------------|----|------------------------|----|
| Instalar a bobina   | 13 | Instalar a estrutura   | 14 |
| Comece a brilhar    | 15 | Escolha o padrão       | 16 |
| Configurar o padrão | 17 | Comece a bordar        | 18 |

| Guía Rápida (Español)   | 19-27                     |
|-------------------------|---------------------------|
| Recordatorio 19         | Enhebrar la máquina 20-21 |
| Instalar la bobina 22   | Instalar el marco 23      |
| Encender 24             | Elegir el patrón 25       |
| Configurar el patrón 26 | Iniciar bordado 27        |

| Guide Ranide (Francais) | 28-36 |
|-------------------------|-------|
| Guide Napide (Français) | 20-30 |

| Rappel               | 28 | Enfilage de la machine 2 | 29-30 |
|----------------------|----|--------------------------|-------|
| Installer la canette | 31 | Installer le cadre       | 32    |
| Démarrer             | 33 | Choisir le motif         | . 34  |
| Configurer le motif  | 35 | Démarrer la broderie     | 36    |

#### Schnellstartanleitung (Deutsch) 37-45

| Erinnerung             | 37 | Einfädeln          | 38-39 |
|------------------------|----|--------------------|-------|
| Spulenkapsel einsetzen | 40 | Rahmen einbauen    | 41    |
| Starten                | 42 | Muster auswählen   | 43    |
| Muster konfigurieren   | 44 | Stickerei beginnen | 45    |

### Guida Rapida (Italiano) -

| Promemoria           | 46 | Infilatura della macchina 47 | 7-48 |
|----------------------|----|------------------------------|------|
| Installare la bobina | 49 | Installare il telaio         | - 50 |
| Avvia                | 51 | Scegli il pattern            | 52   |
| Configura il pattern | 53 | Avvia il ricamo              | 54   |

## Быстрое руководство (Русский)

| 55- | 63 |
|-----|----|
|     |    |

56-57

59

61

63

64-72

| Напоминание       | 55 | Заправка нити     |
|-------------------|----|-------------------|
| Установка шпульки | 58 | Установка пяльцев |
| Запуск            | 60 | Выбор узора       |
| Настройка узора   | 62 | Начало вышивки    |
|                   |    |                   |

#### س ليلد -- ريكذت

· ل*ي غ*شتلا طمنال نيوكت

| 64 | 65-66 طيخلاا ةئبعت |
|----|--------------------|
|    | 68 ر اطإلا بيڭر ت  |
| 69 | 70 طمن لما رايت خا |
| 71 | 72ز ی طتال عدب     |

| (يبرع) عيرس ليلد |               |
|------------------|---------------|
| 64 ريكذت         | طيخلا ةئبعت   |
| 67 ةرڭبالا بيڭرت | ر اطإلا بيكرت |
| 11- N- 1         | 1             |

| <br>1 | -9 |
|-------|----|
|       |    |

10-18

### 46-54

## Reminder

#### Security

Please safely use electricity, follow operating procedures to avoid puncturing needles.

#### Environment - 1

Place the machine in a dry environment and keep it away from children.

#### I Voltage

The machine supports wide voltage input, the voltage range is 110V to 240V.

Check out the video to set up the machine. Wrong settings may cause the machine to stop working.

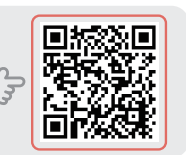

Before threading and installing the embroidery frame, please ensure the machine is in the following state:

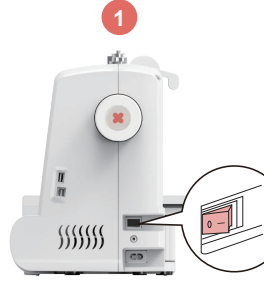

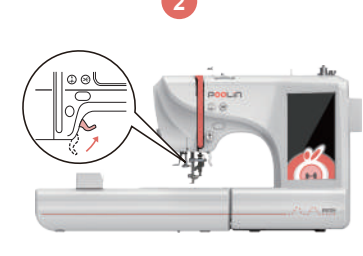

Turn off the power

Raise the presser foot for proper threading

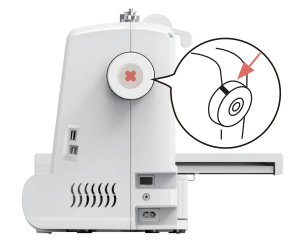

Reset the handwheel to ensure the needle in the highest point

# Threading the machine

Tips: Please make sure to lift the presser foot before threading

I Tips: After threading, pull the thread to confirm whether the thread feeding is smooth

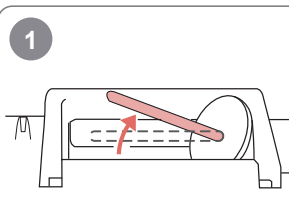

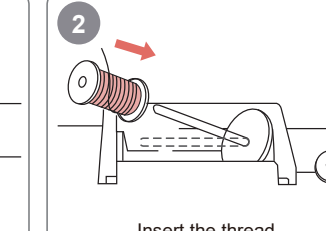

Lift the thread stand

Insert the thread

Insert pin cap

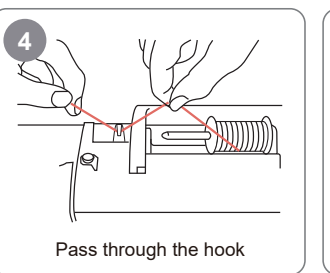

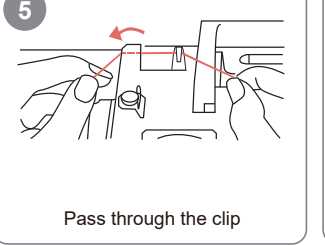

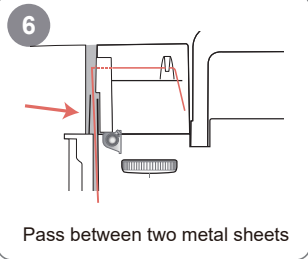

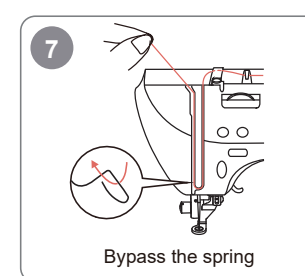

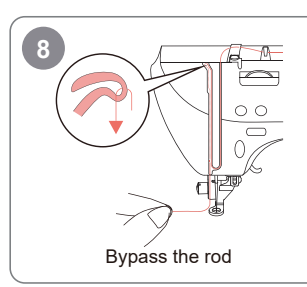

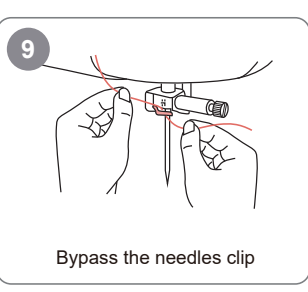

2

## Threading the machine

3

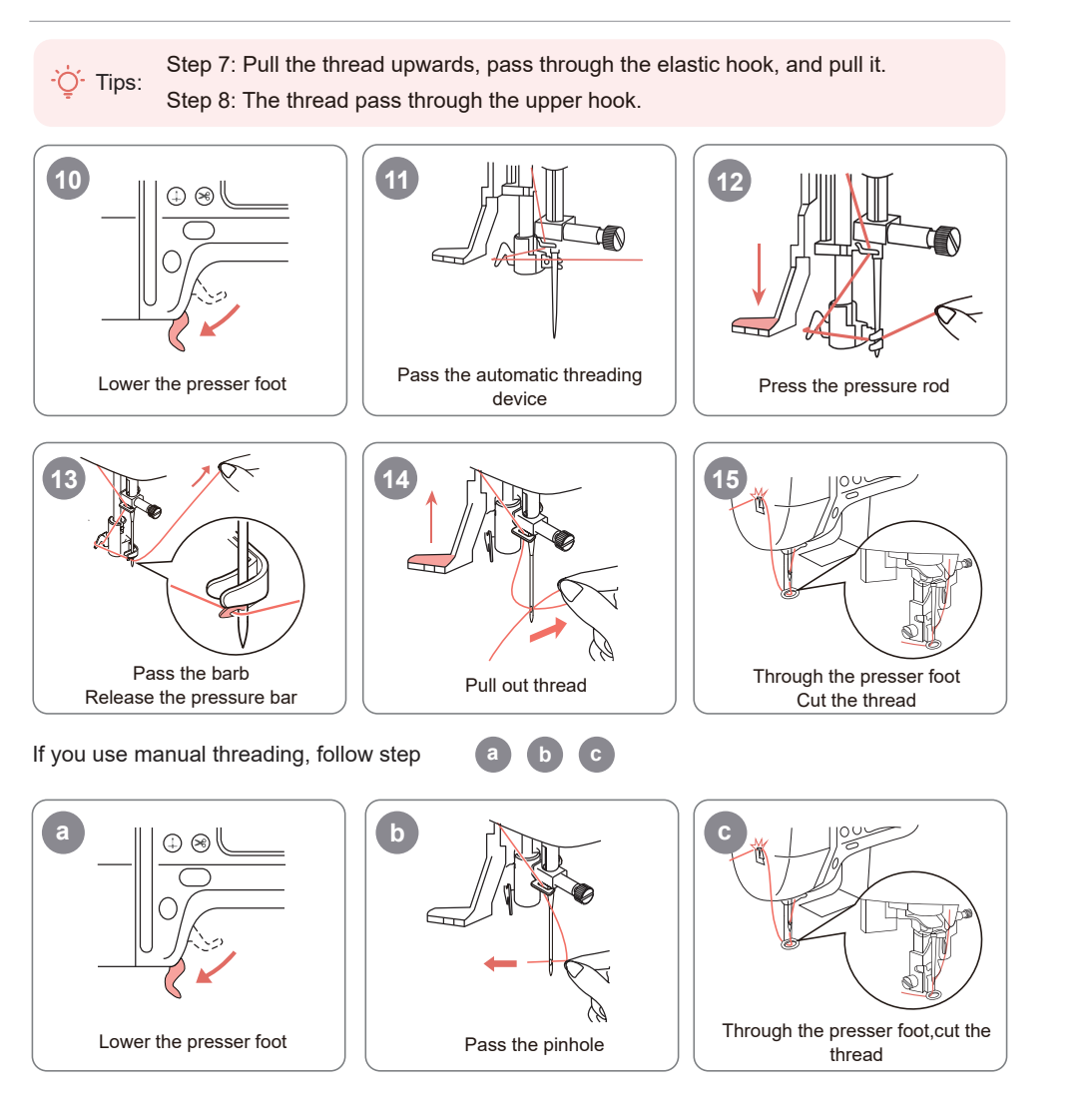

## Install the bobbin

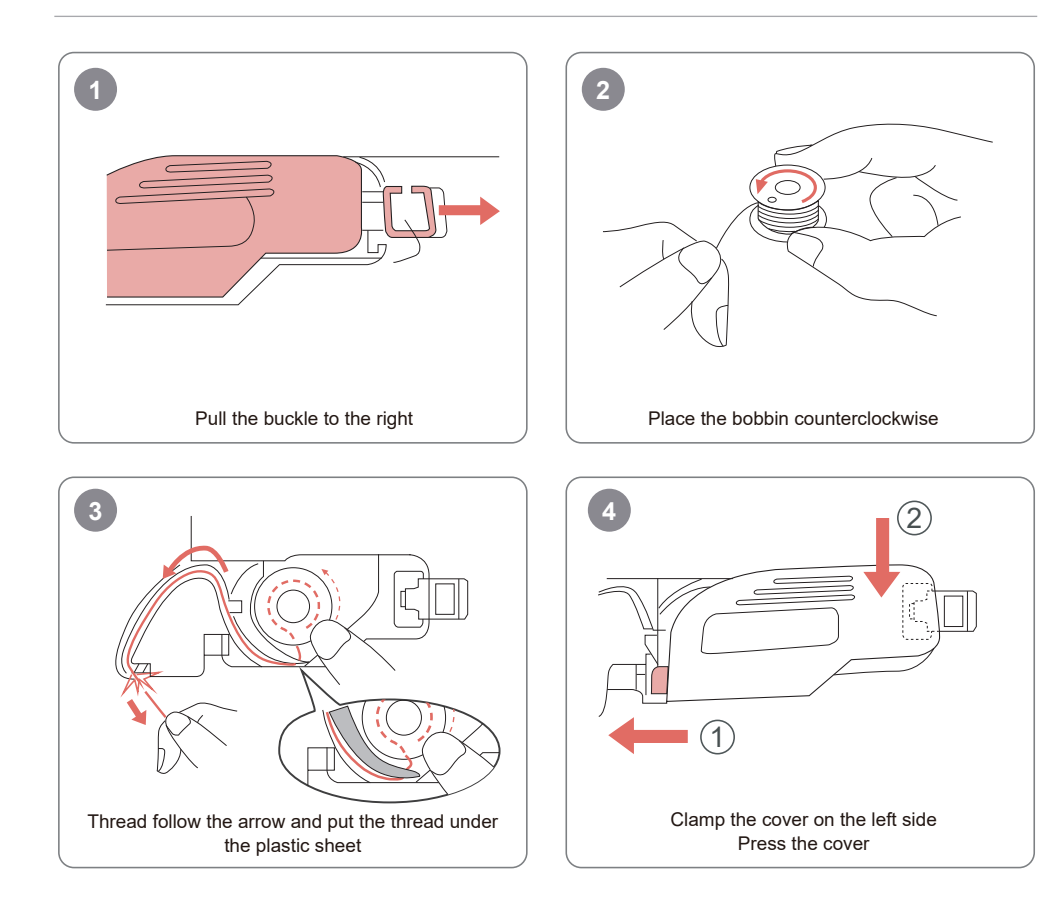

- Q- Tips: We have prepared a prewound bobbin, which is installed inside the machine.

## Install the frame

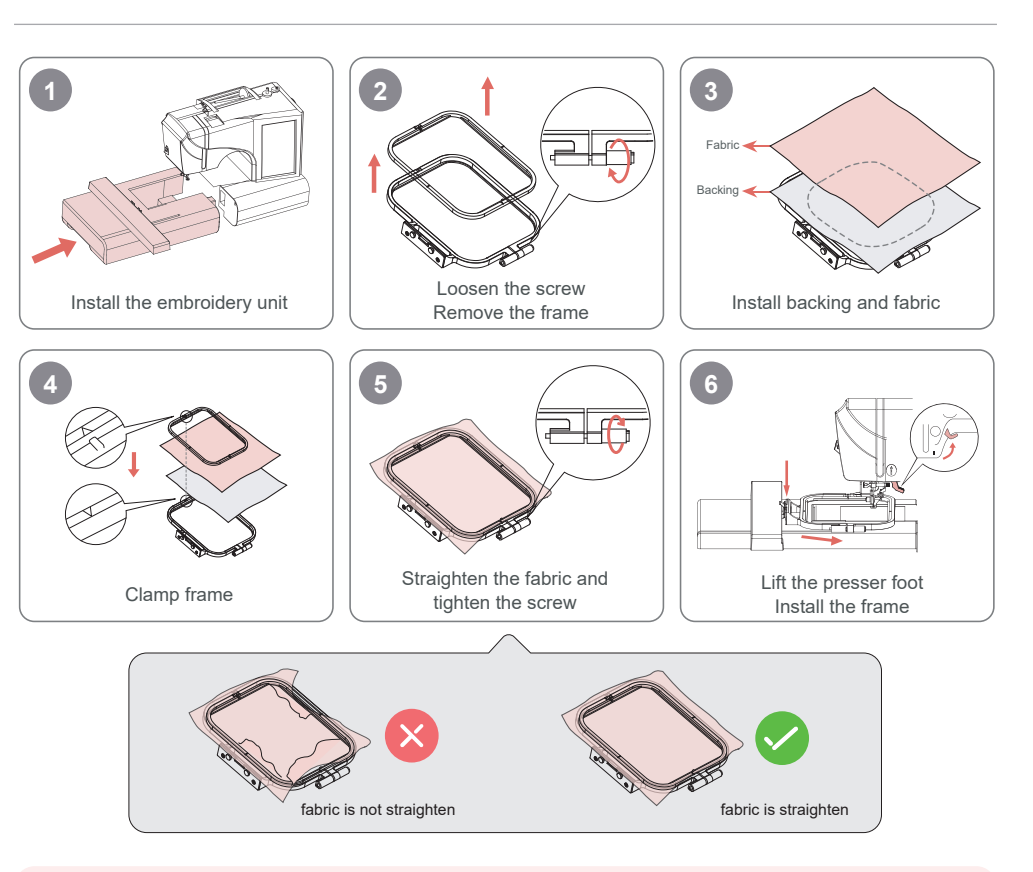

### ·ໍ່OF Tips:

1.For better installation, loosen the screws first.

2.Please place a layer of backing under the fabric.

3.Place fabric and backing inside the frame.Make sure the fabric is straighten.

5

## 1 Plug in 2 Press the switch button

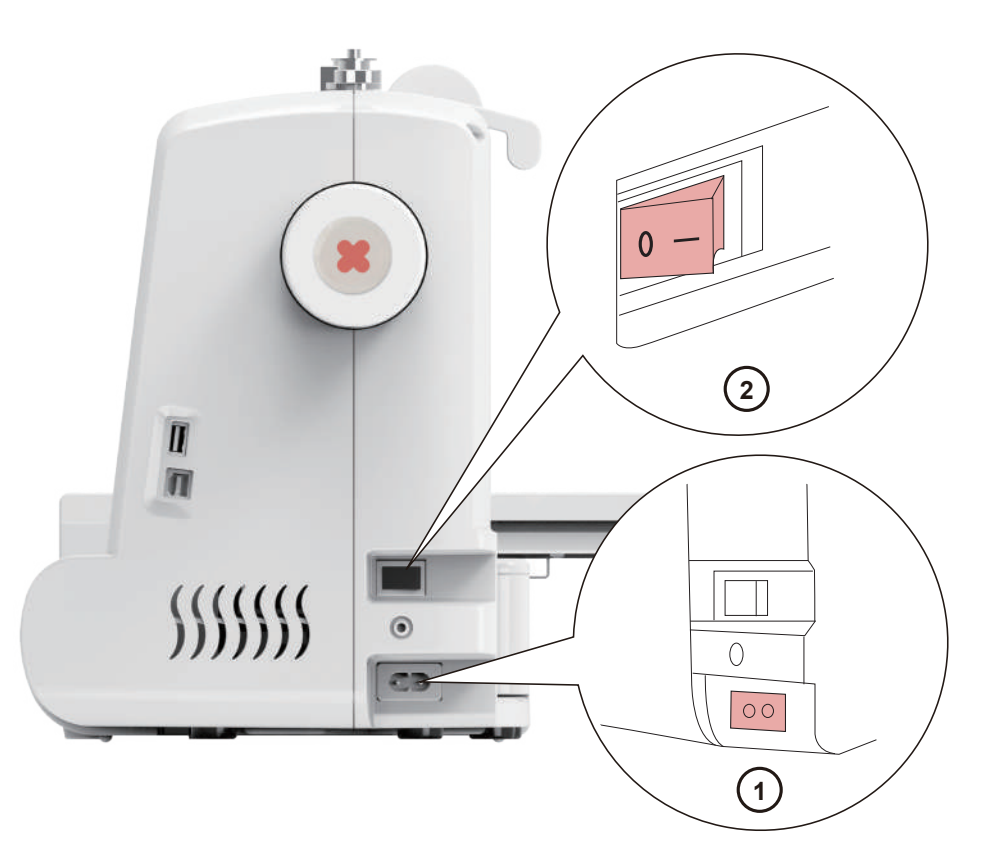

Click built-in pattern

Choose a pattern

1

₫.

**Built-In Pattern** 

 $\bigcirc$ 

\*

പ

Back

-

S.

5

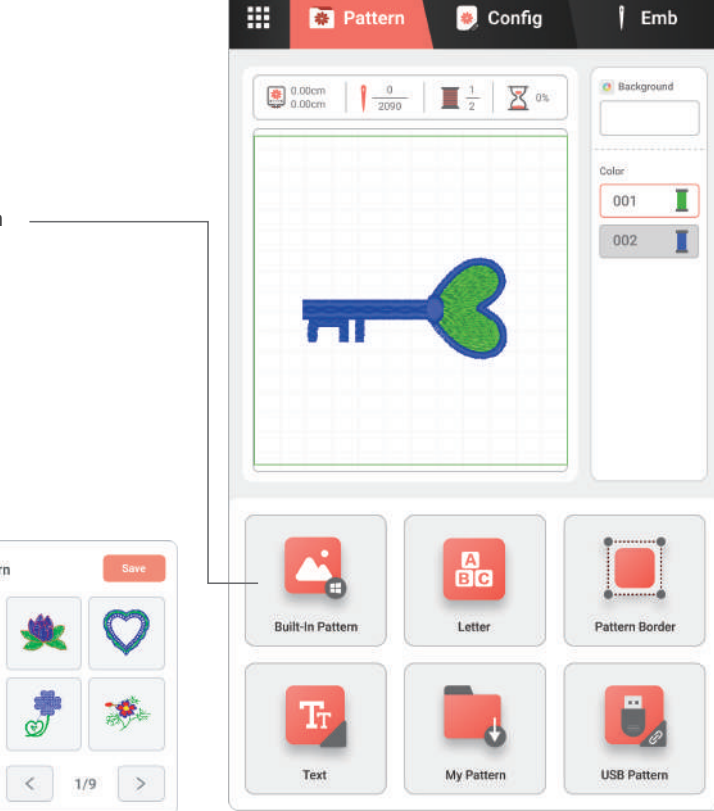

## Config the pattern

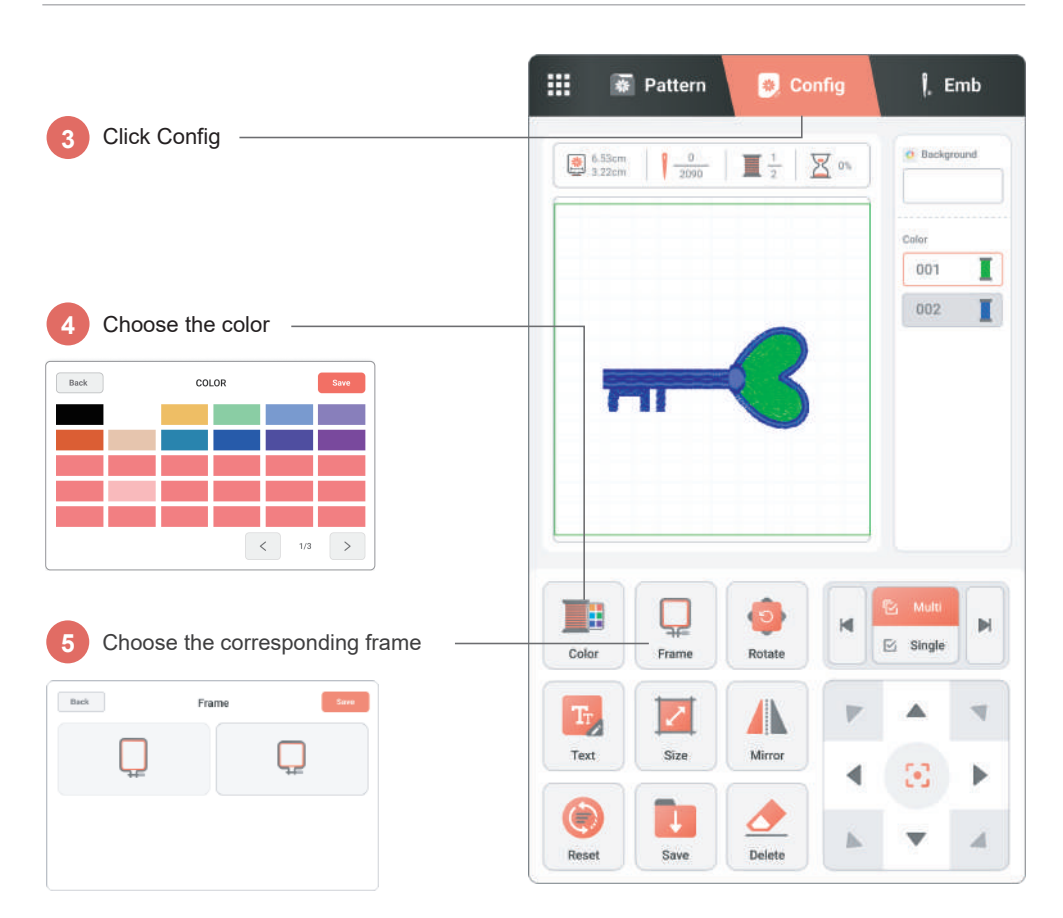

## Start embroidery

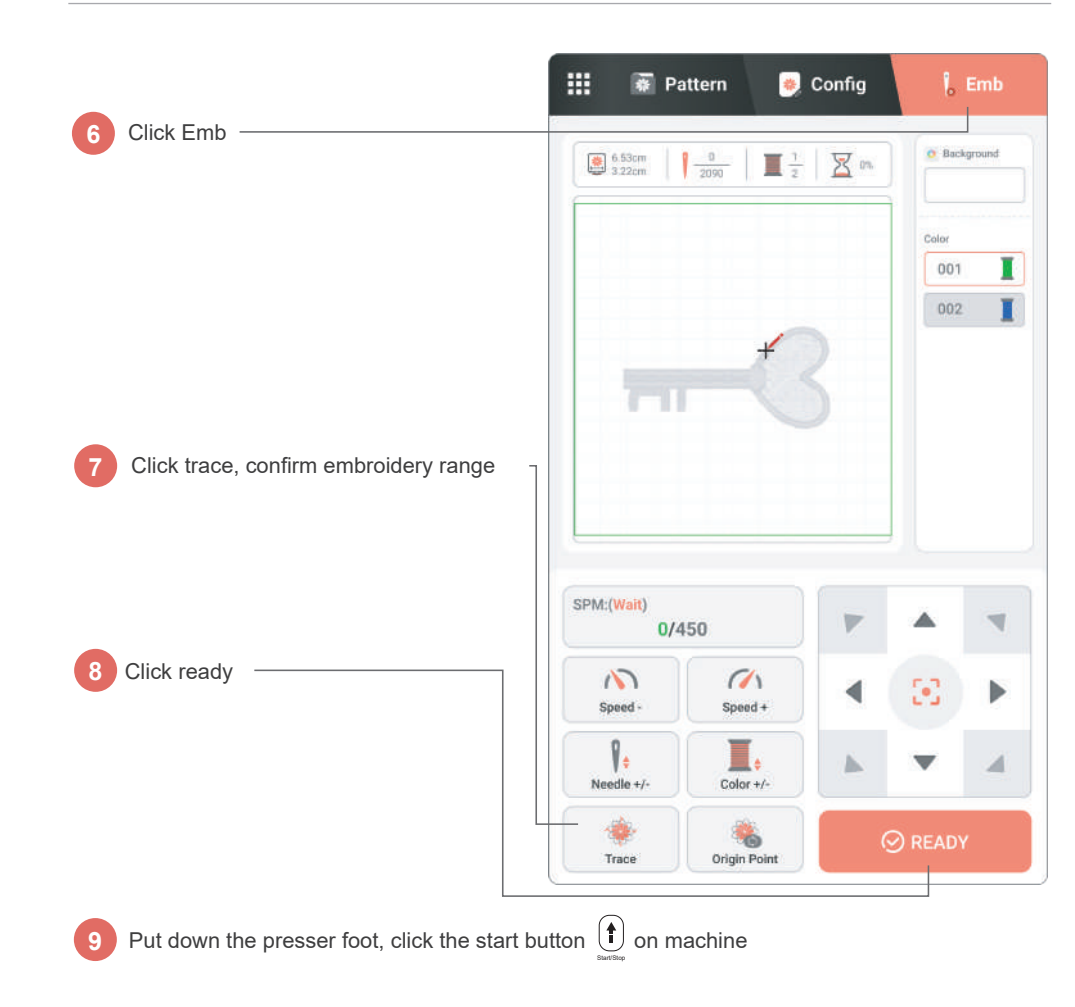

## Lembrete

#### 🏈 Segurança

Utilize eletricidade em segurança e siga os procedimentos operacionais para evitar perfurações de agulhas.

#### - MEio Ambiente

Coloque a máquina num ambiente seco e mantenha-a longe das crianças.

#### Tensão

A máquina suporta uma ampla entrada de tensão, a gama de tensão é de 110 V a 240 V

Confira o vídeo para configurar a máquina. As definições erradas podem fazer com que a máquina deixe de funcionar.

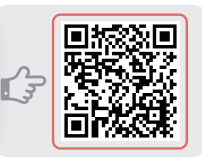

Antes de enfiar e instalar o bastidor de bordar, certifique-se de que a máquina está nas seguintes condições:

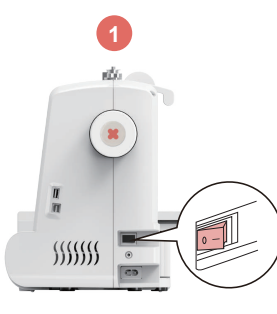

Desligue a alimentação

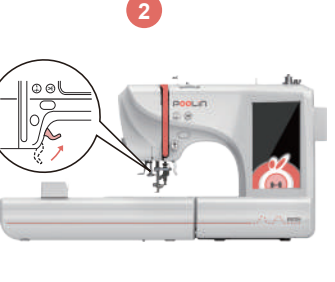

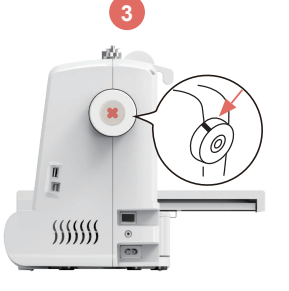

Levante o calcador para passar a linha corretamente

Reposicione o volante para garantir que a agulha está no ponto mais alto

# Enfiando a máquina

11

Dicas: Certifique-se de que levanta o calcador antes de o enfiar

Uicas: Após a passagem da linha, puxe a linha para confirmar se a alimentação da linha é suave

Introduza a linha

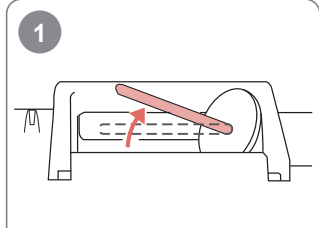

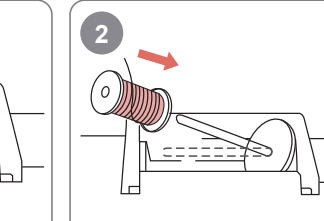

Levante o suporte da linha

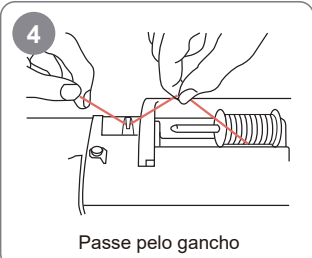

•

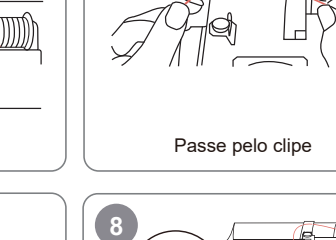

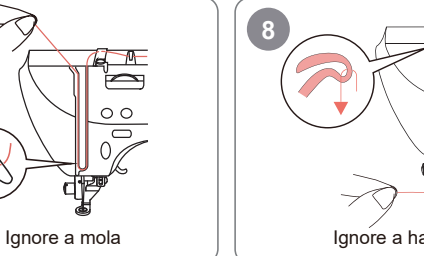

5

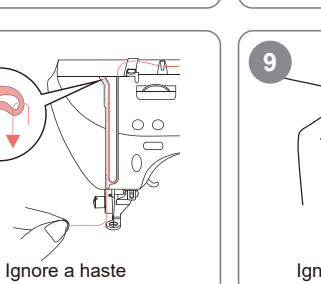

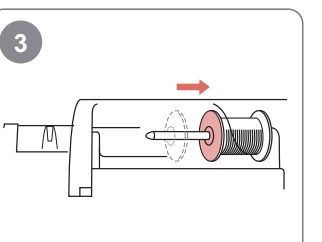

Insira a tampa do perno

Passe entre duas chapas metálicas

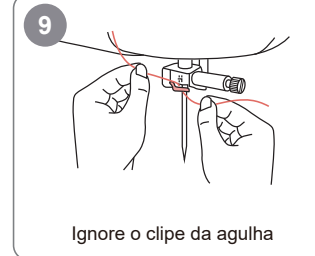

## Enfiando a máquina

-ỳ- Pontas: Passo 7: Puxe a linha para cima, passe-a pelo gancho elástico e puxe-a. Passo 8: A linha passa pelo gancho superior.

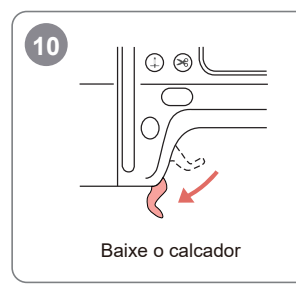

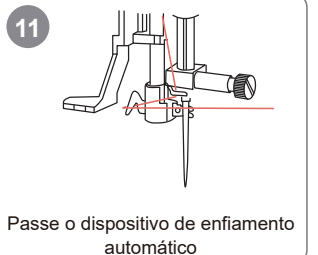

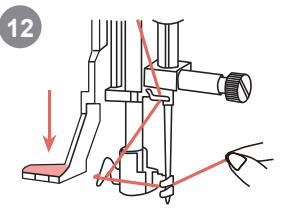

Pressione a haste de pressão

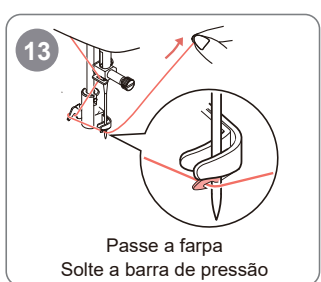

14 Puxe a linha

Se utilizar o enfiamento manual, siga os passos: a b

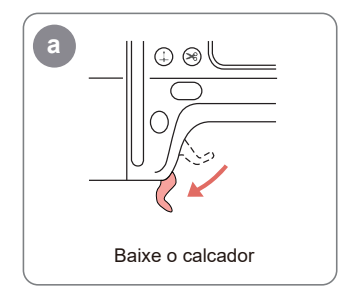

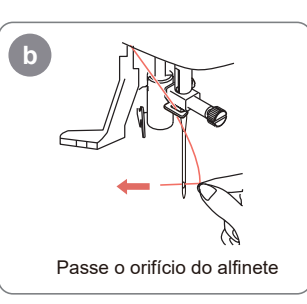

C

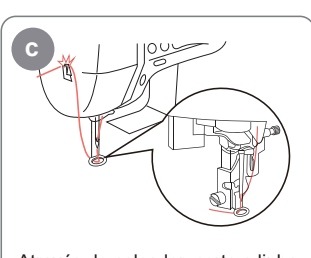

Através do calcador

Corte o fio

Através do calcador, corte a linha

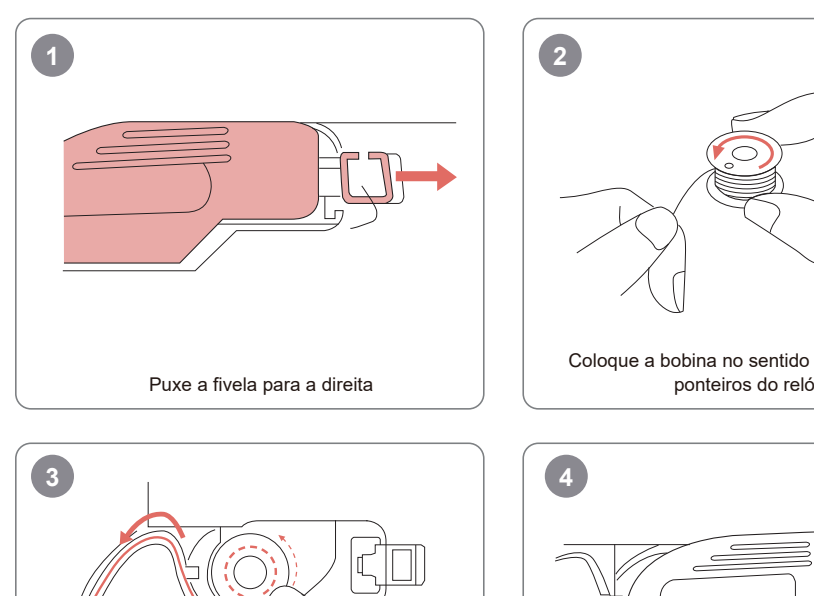

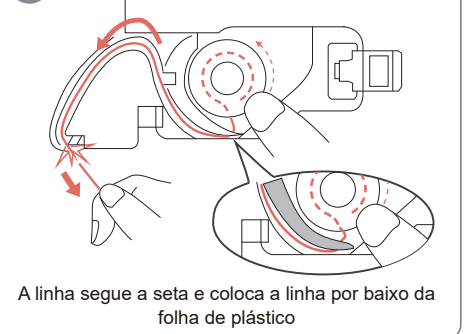

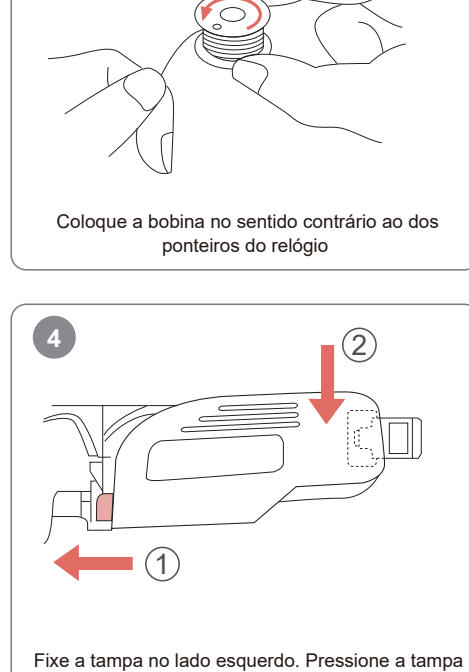

Instalar a estrutura

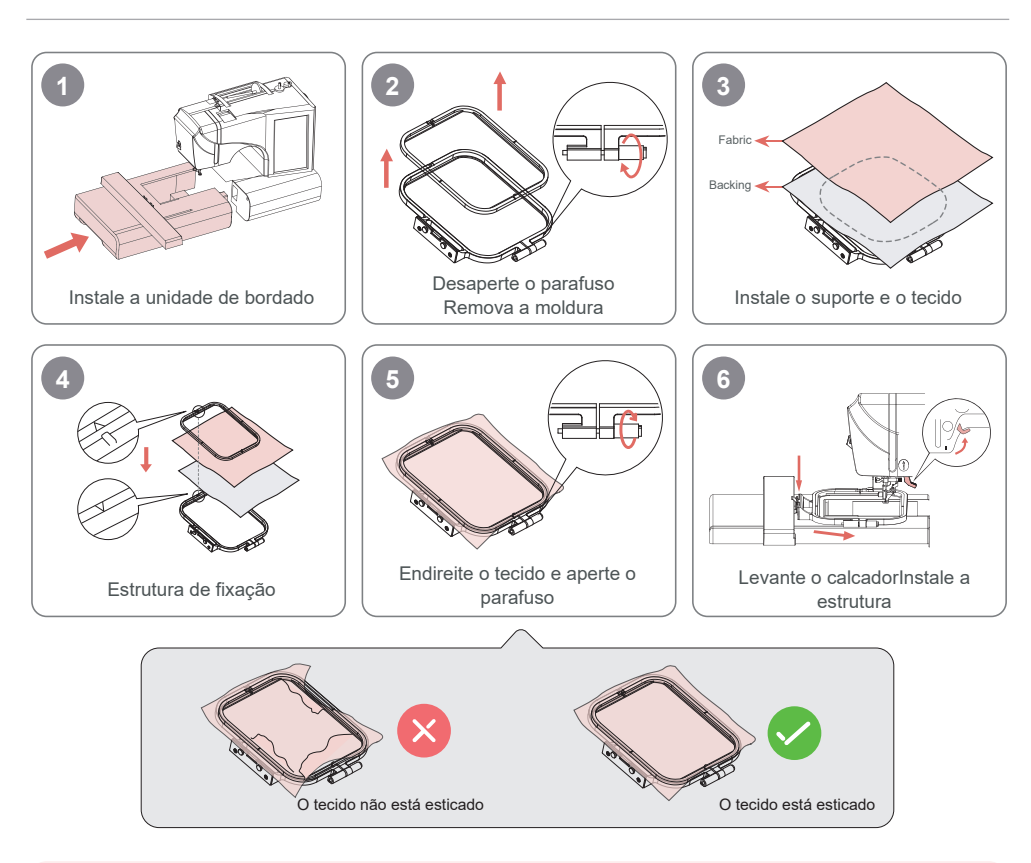

#### • Ontas:

1.Para uma melhor instalação, desaperte primeiro os parafusos.

2.Coloque uma camada de suporte por baixo do tecido.

3.Coloque o tecido e o suporte dentro da moldura. Certifique-se de que o tecido está esticado.

độ.

(1) Conecte

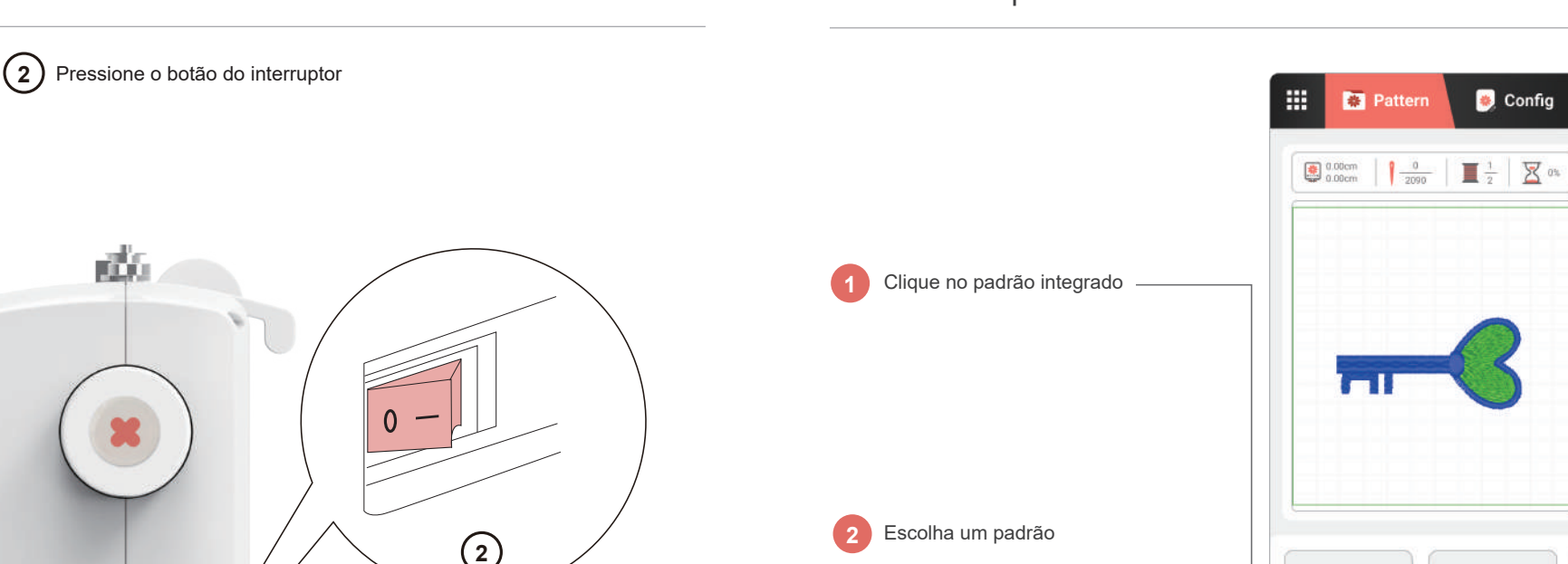

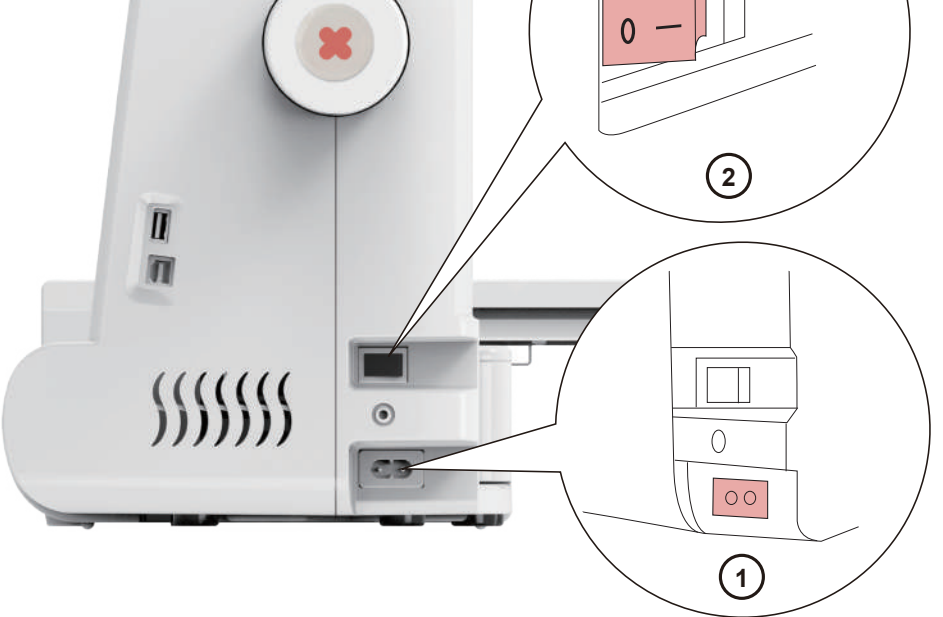

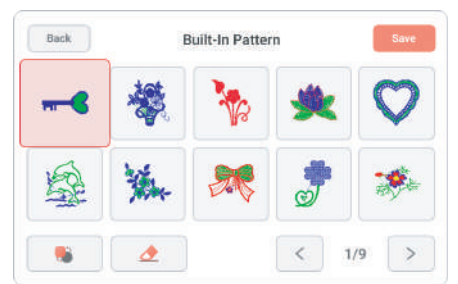

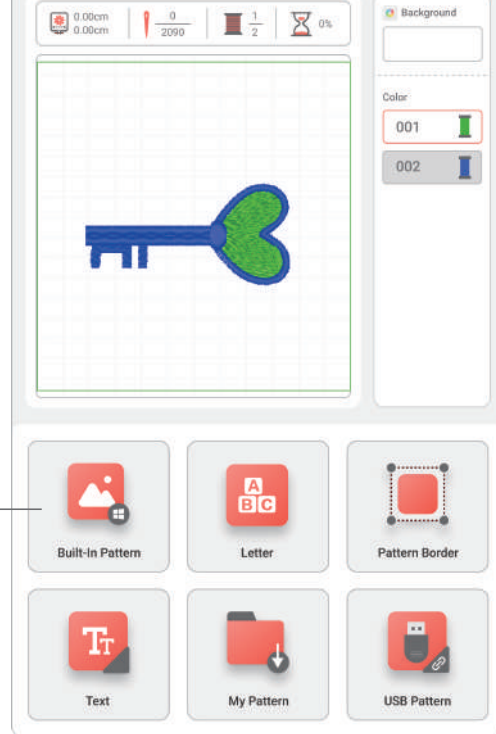

Emb

## Configurar o padrão

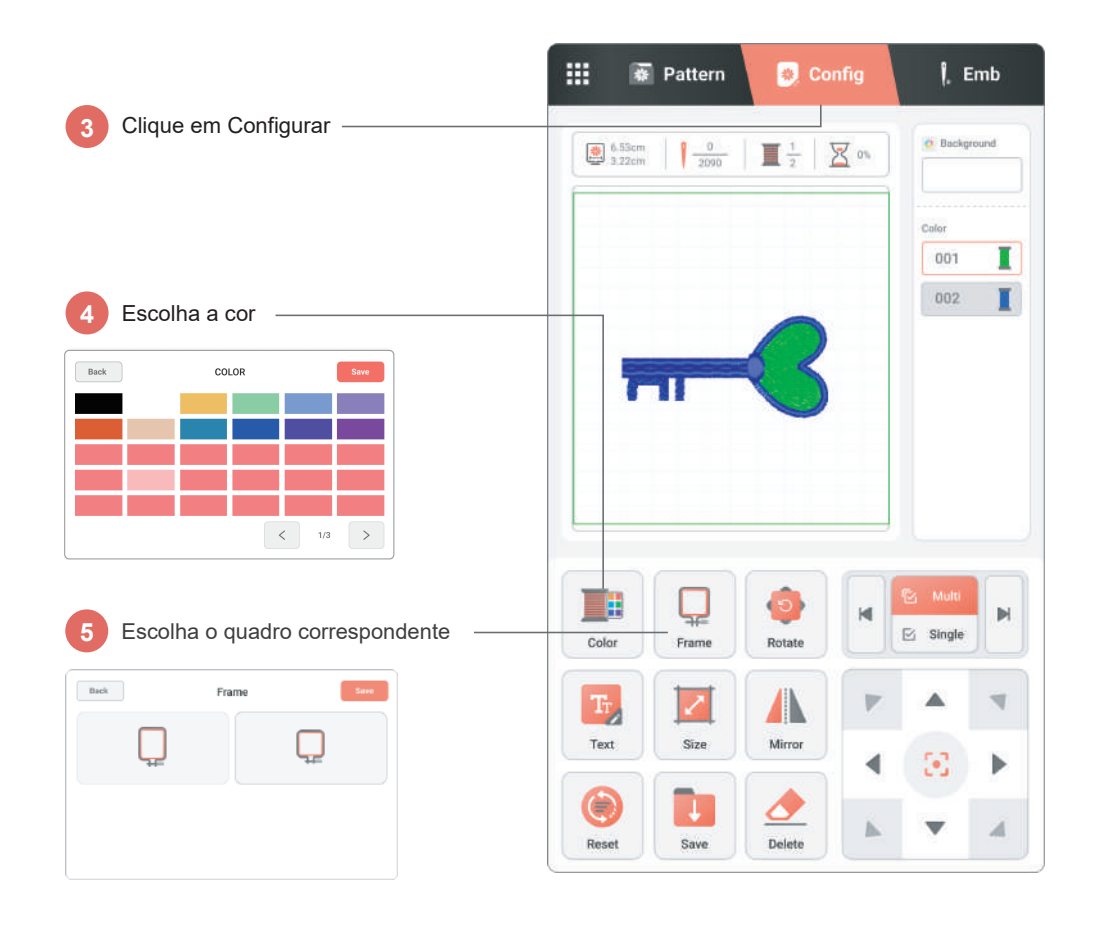

## Comece a bordar

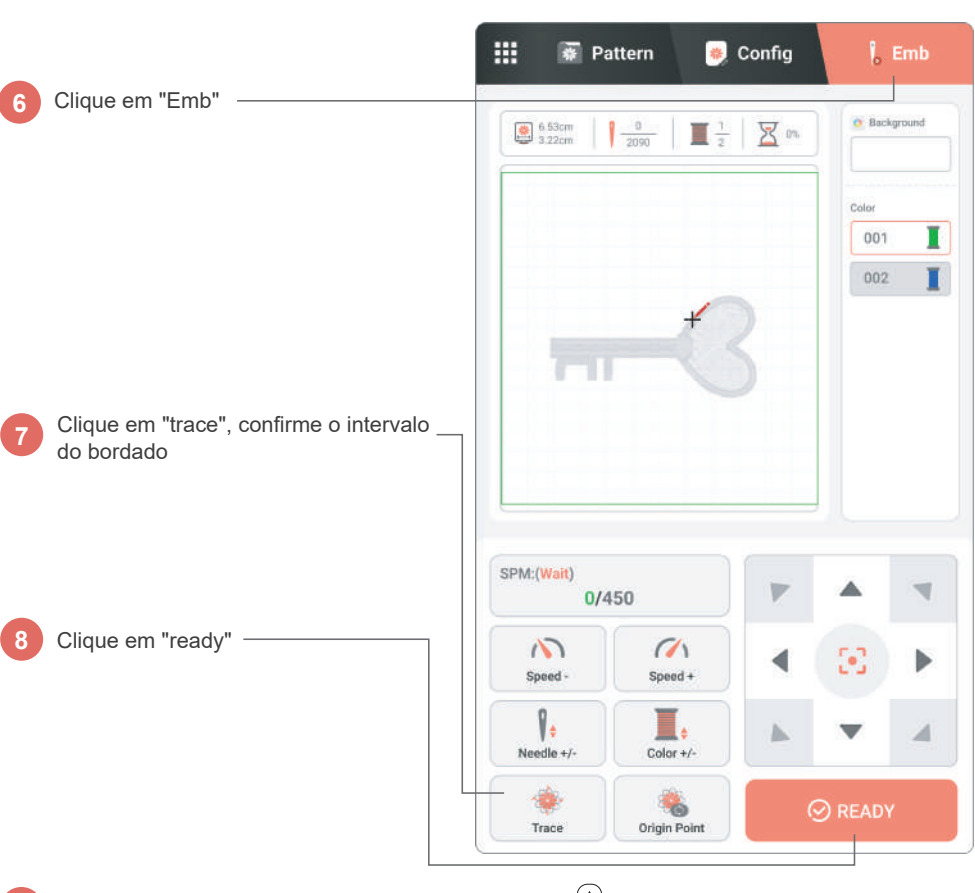

9

## Recordatorio

#### Seguridad $(\mathbf{f})$

Por favor, use la electricidad de manera segura, siga los procedimientos operativos para evitar perforaciones con agujas.

### Entorno

Coloque la máquina en un entorno seco y manténgala alejada de los niños.

#### Voltaje

La máquina admite una entrada de voltaje amplio, el rango de voltaje es de 110V a 240V.

Consulte el video para configurar la máquina. Configuraciones incorrectas pueden causar que la máquina deje de funcionar.

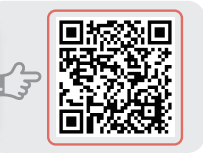

Antes de enhebrar e instalar el marco de bordado, asegúrese de que la máquina esté en el siguiente estado:

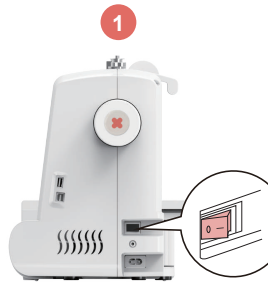

Apague la máquina

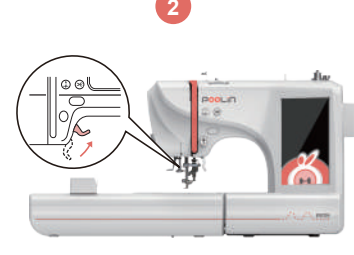

Levante el prensatelas para un enhebrado adecuado

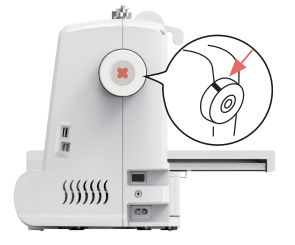

Restablezca el volante para asegurar que la aguja esté en el punto más alto

# Enhebrar la máquina

Consejos:Asegúrese de levantar el prensatelas antes de enhebrar.

Consejos:Después de enhebrar, tire del hilo para confirmar si la alimentación del hilo es suave.

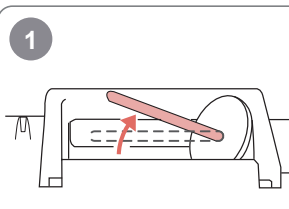

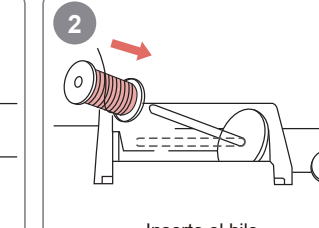

Inserte la tapa de pin

Levante el soporte de hilo

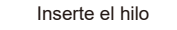

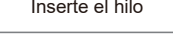

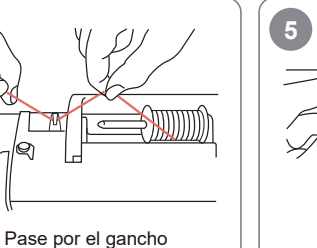

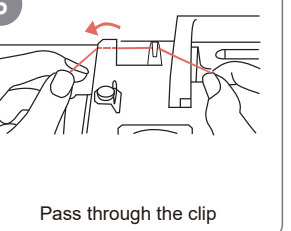

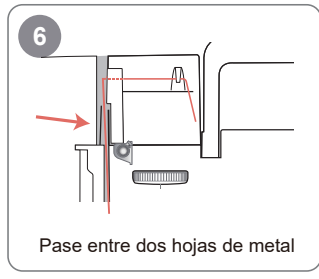

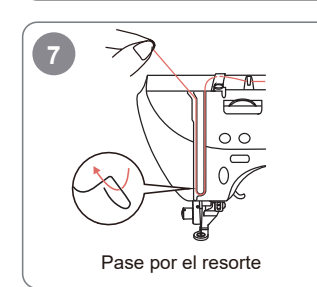

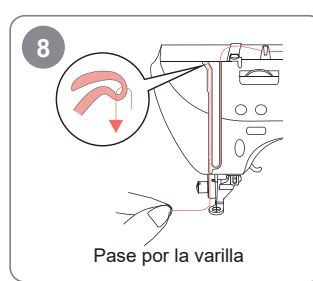

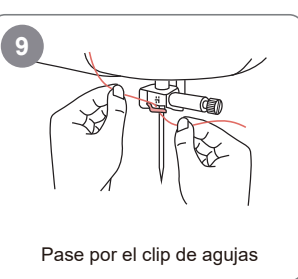

## Enhebrar la máquina

21

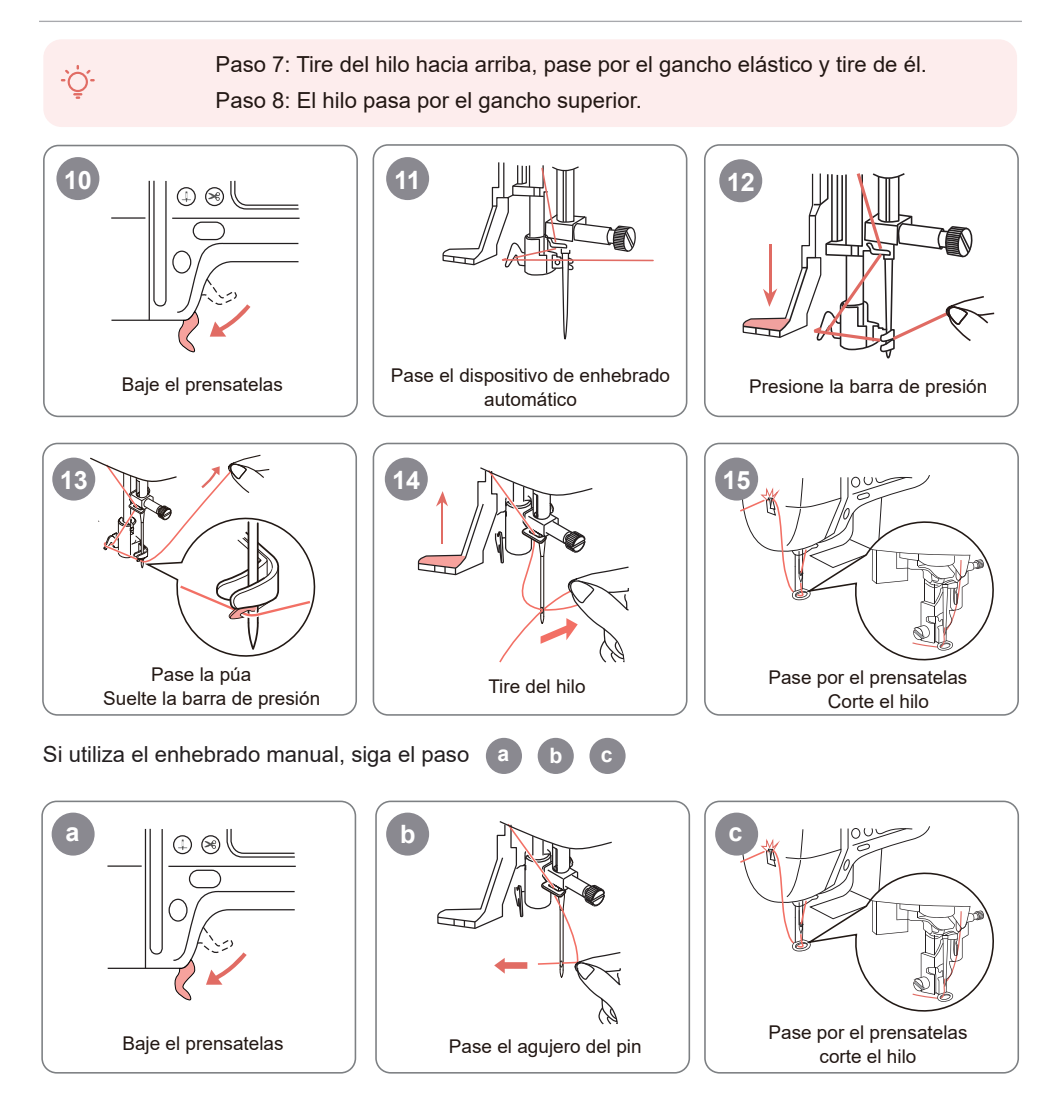

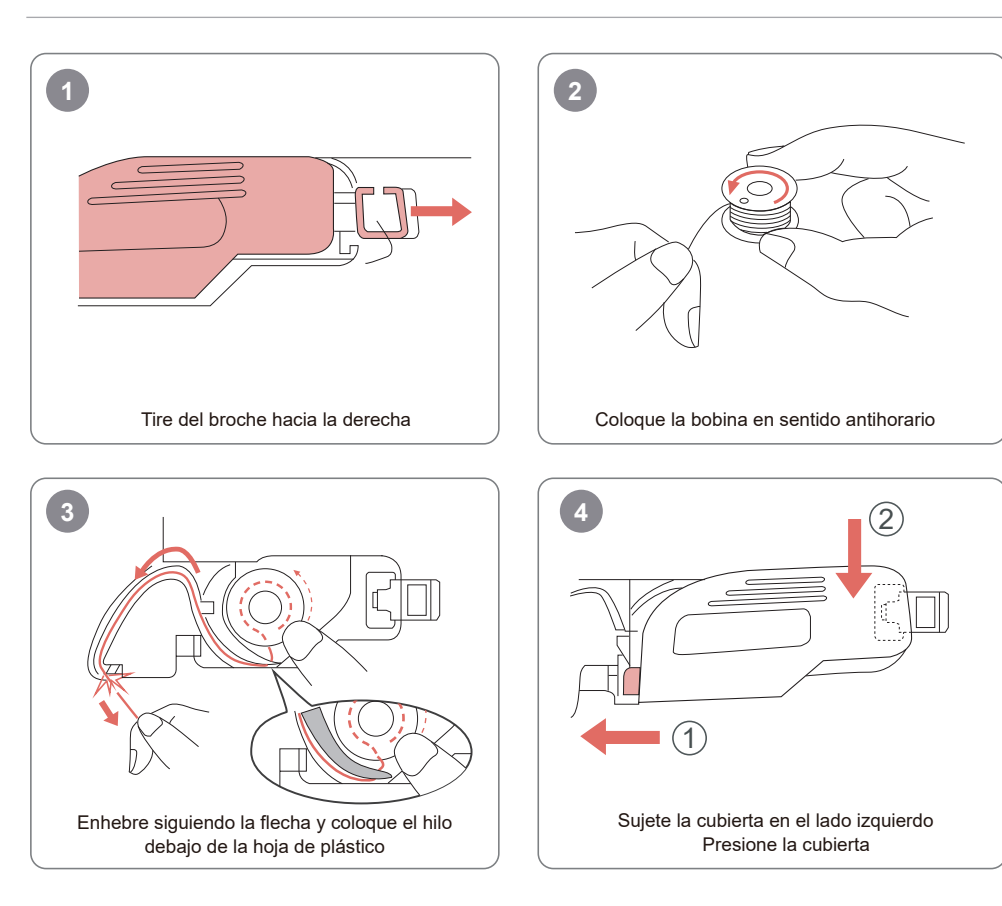

- Č Consejos: Hemos preparado una bobina preenrollada, que está instalada dentro de la máquina.

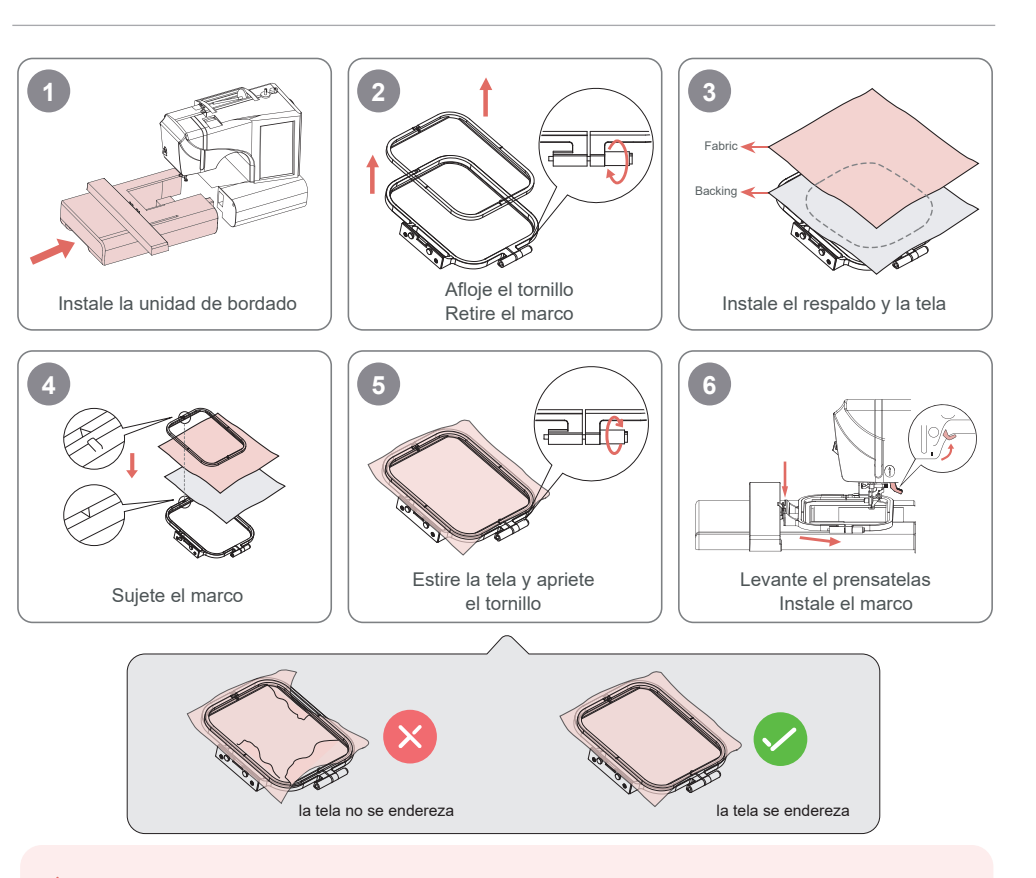

#### · Č Consejos:

- 1.Para una mejor instalación, afloje primero los tornillos.
- 2.Coloque una capa de respaldo debajo de la tela.
- 3.Coloque la tela y el respaldo dentro del marco. Asegúrese de que la tela esté estirada.

23

## 1 Enchufe 2 Presione el botón de encendido

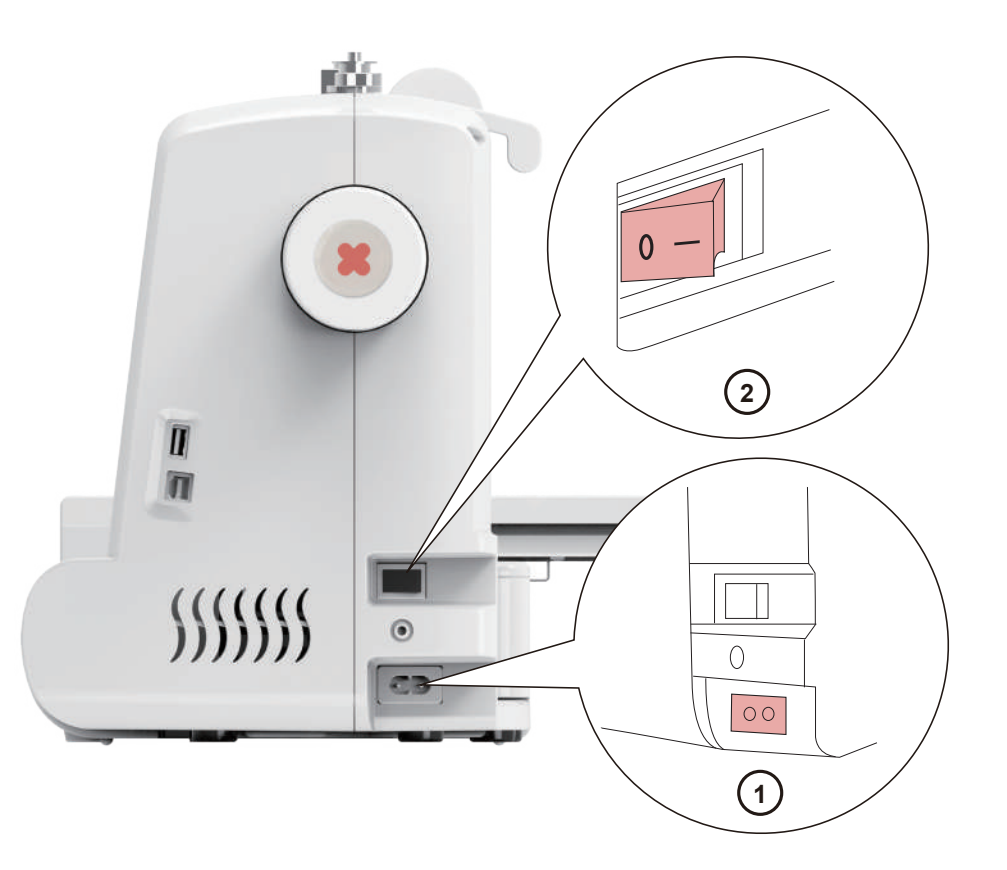

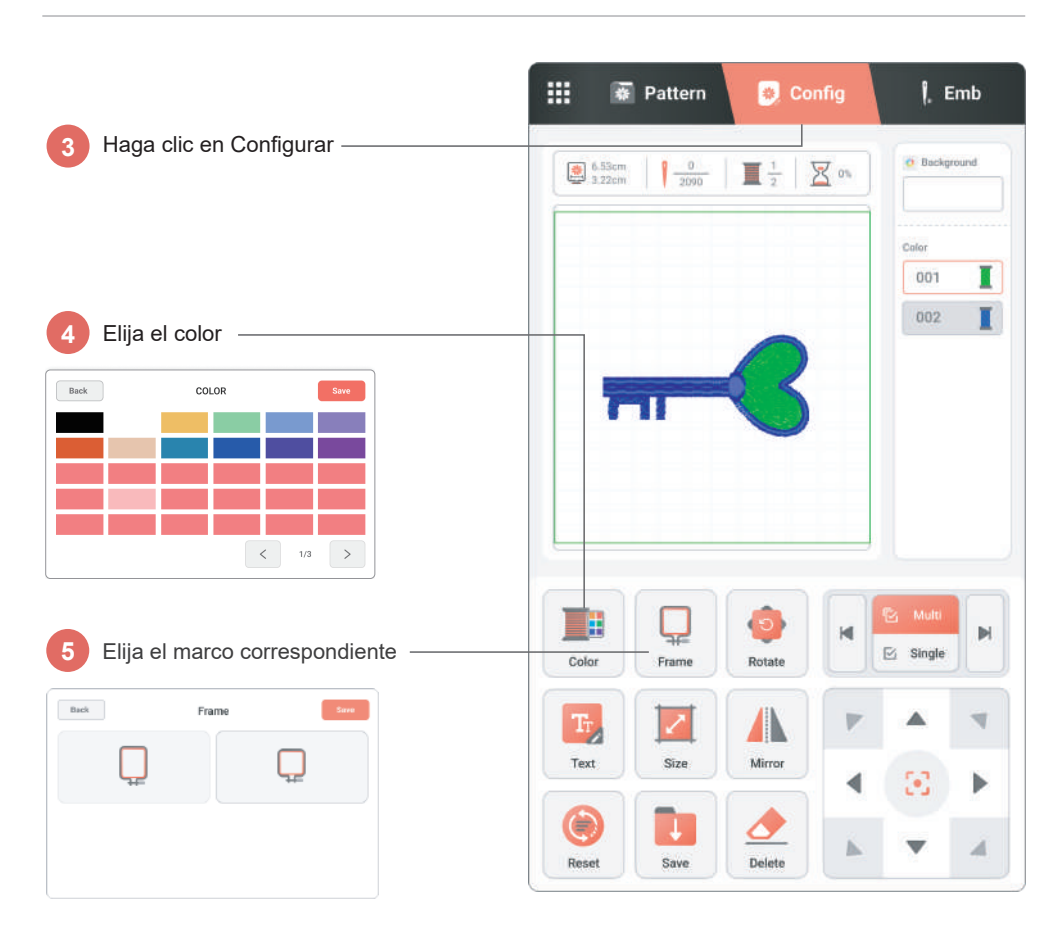

Haga clic en patrón incorporado -

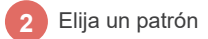

|          | *  | 1        | * | Q |
|----------|----|----------|---|---|
| <u>s</u> | ¥. | <b>.</b> | - | * |

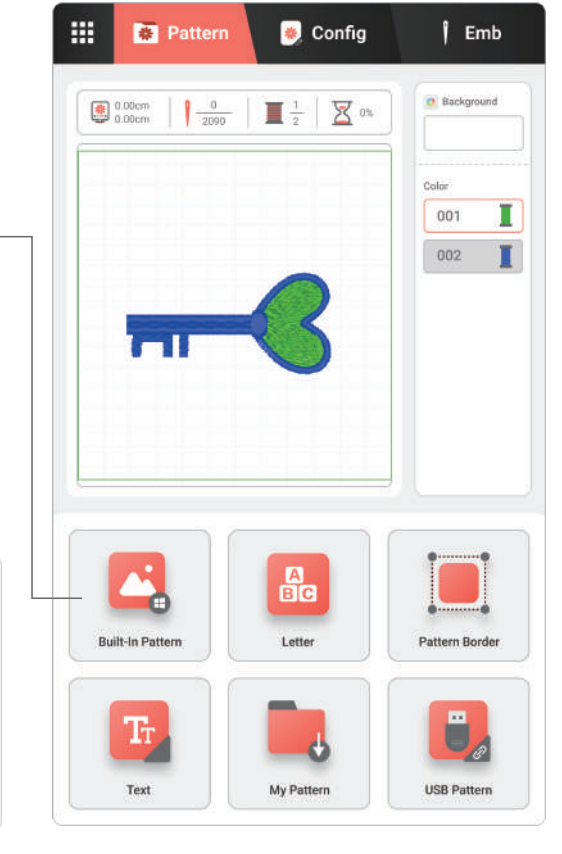

6

| ciar doradao             |                                                 | 2            |
|--------------------------|-------------------------------------------------|--------------|
|                          | 🗰 👼 Pattern 👩 Config                            | 6 Emb        |
| Haga clic en Bordar ———— | 6.53cm   -0<br>3.22cm   -0<br>2000   1 2   2 0% | Background   |
|                          |                                                 | Color<br>001 |
|                          | +                                               | 002          |
|                          |                                                 |              |

SPM:(Wait)

3

Speed -

1.

Needle +/-

Trace

Baje el prensatelas, haga clic en el 🚺 botón de inicio en la máquina

0/450

(1)

Speed +

Ξ.

Color +/-

6 Origin Point :•3

v

1

Haga clic en rastrear, confirme el rango de bordado

Haga clic en listo

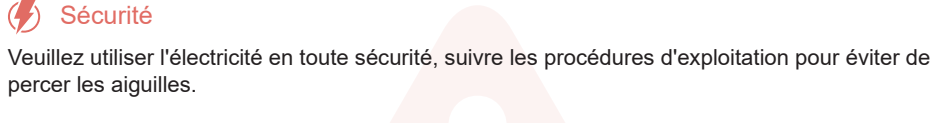

#### -À Environnement

Placez la machine dans un environnement sec et gardez-la à l'écart des enfants.

#### Tension

Rappel

27

La machine prend en charge une entrée de tension large, la plage de tension est de 110V à 240V.

Regardez la vidéo pour configurer la machine. Des réglages incorrects peuvent entraîner l'arrêt de la machine.

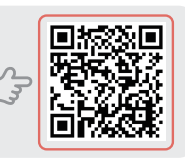

Avant d'enfiler et d'installer le cadre de broderie, veuillez vous assurer que la machine est dans l'état suivant:

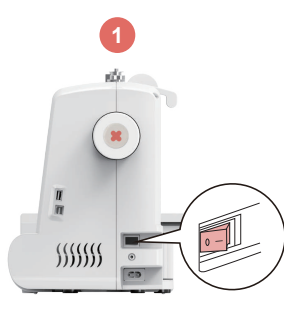

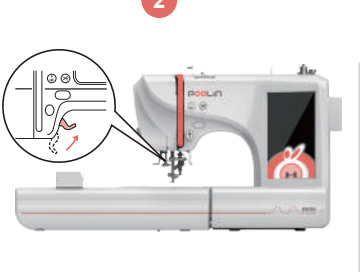

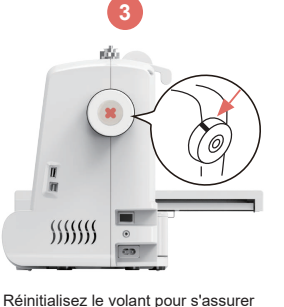

que l'aiguille est au point le plus haut

Éteignez l'alimentation

Soulevez le pied-de-biche pour un enfilage correct

28

## Enfilage de la machine

29

Conseils: Veuillez vous assurer de soulever le pied-de-biche avant d'enfiler.

Conseils: Après l'enfilage, tirez le fil pour vérifier si l'alimentation en fil est fluide.

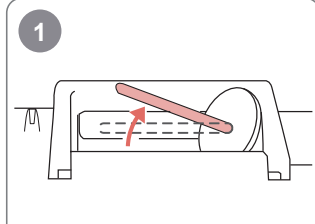

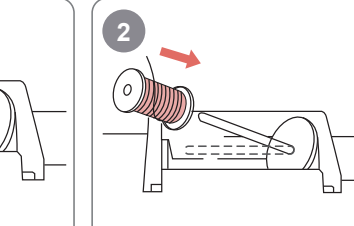

5

Insérez le fil

Soulevez le support de fil

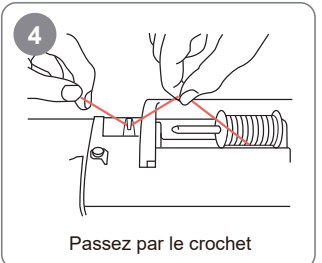

7

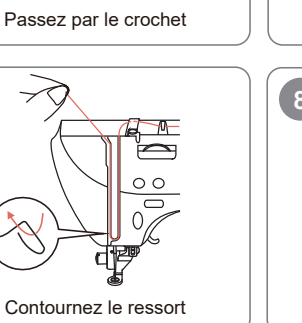

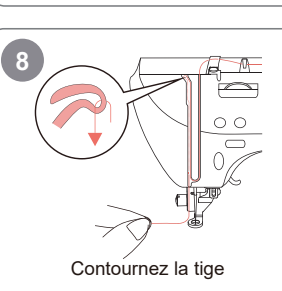

Passez par la pince

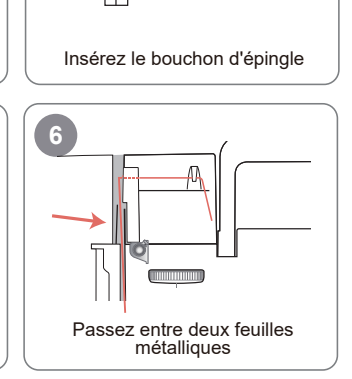

3

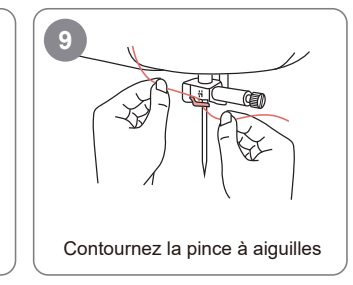

## Enfilage de la machine

Étape 7: Tirez le fil vers le haut, passez par le crochet élastique et tirez-le. - Conseils: Étape 8: Le fil passe par le crochet supérieur.

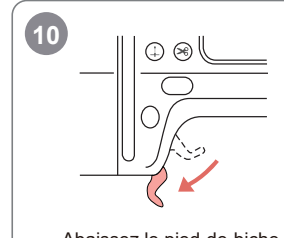

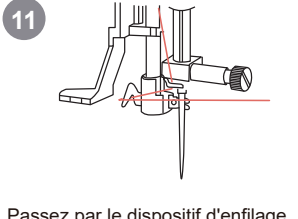

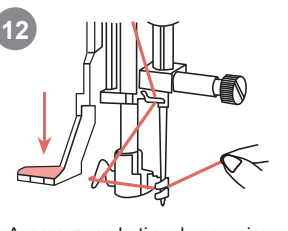

Abaissez le pied-de-biche

Passez par le dispositif d'enfilage automatique

Appuyez sur la tige de pression

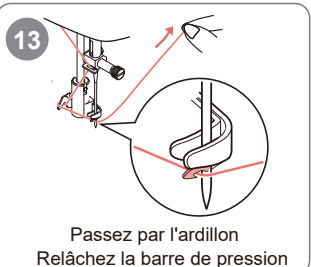

Si vous utilisez l'enfilage manuel, suivez l'étape b

14

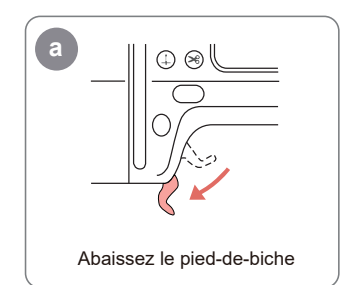

h Passez par le trou d'épingle

Tirez le fil

C

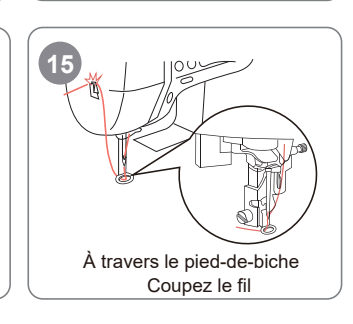

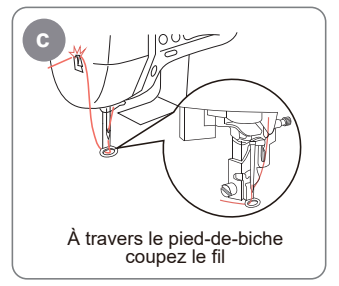

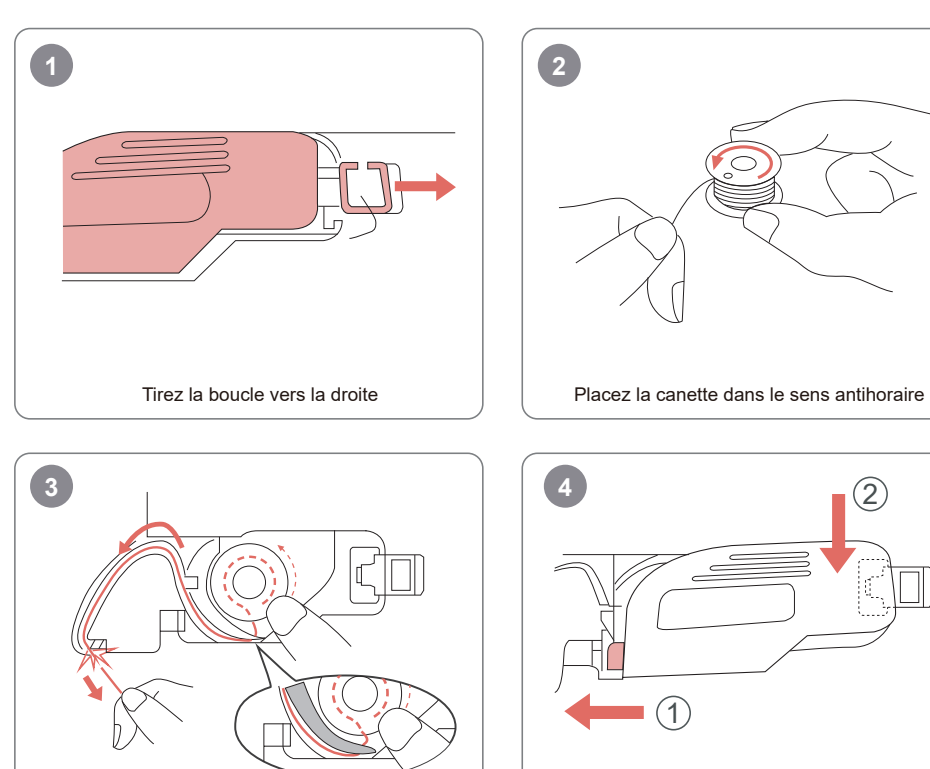

Enfilez en suivant la flèche et mettez le fil sous la feuille de plastique

Pincez le couvercle sur le côté gauche Appuyez sur le couvercle

Conseils: Nous avons préparé une canette pré-enroulée, qui est installée à l'intérieur de la machine.

Installer le cadre

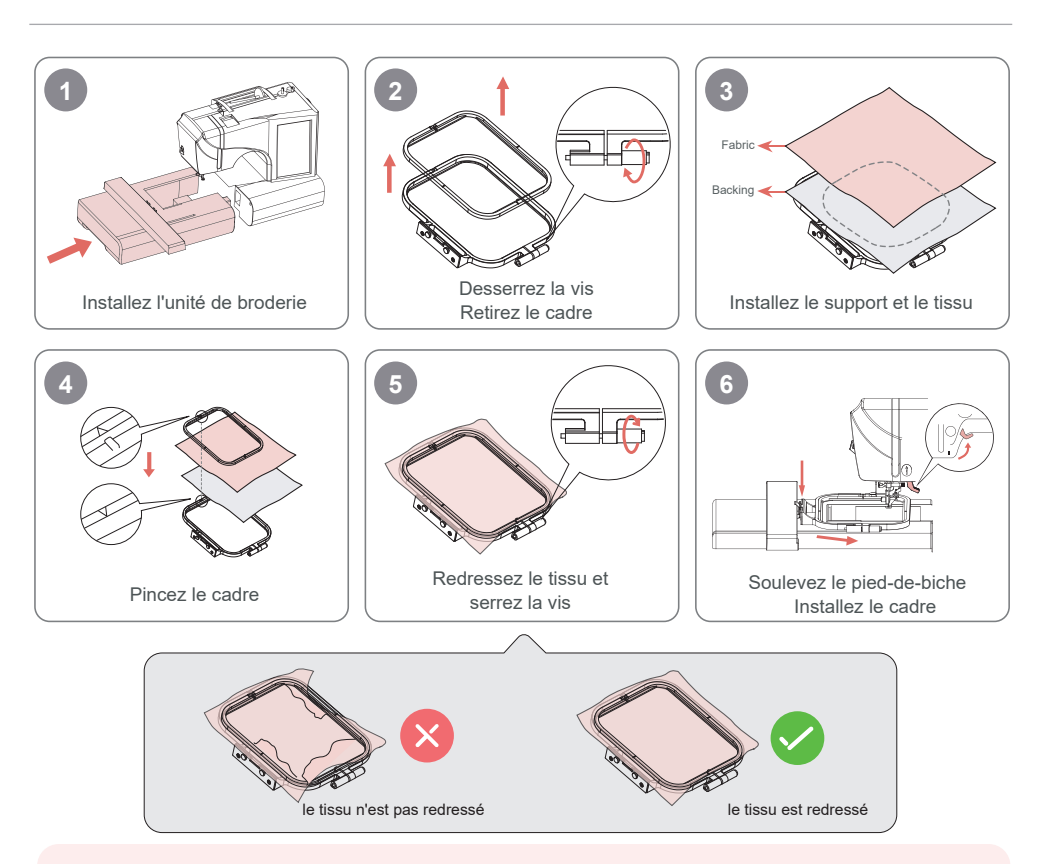

#### - Č- Conseils:

1. Pour une meilleure installation, desserrez d'abord les vis.

2. Veuillez placer une couche de support sous le tissu.

3.Placez le tissu et le support à l'intérieur du cadre. Assurez-vous que le tissu est redressé.

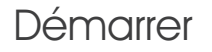

I

Π

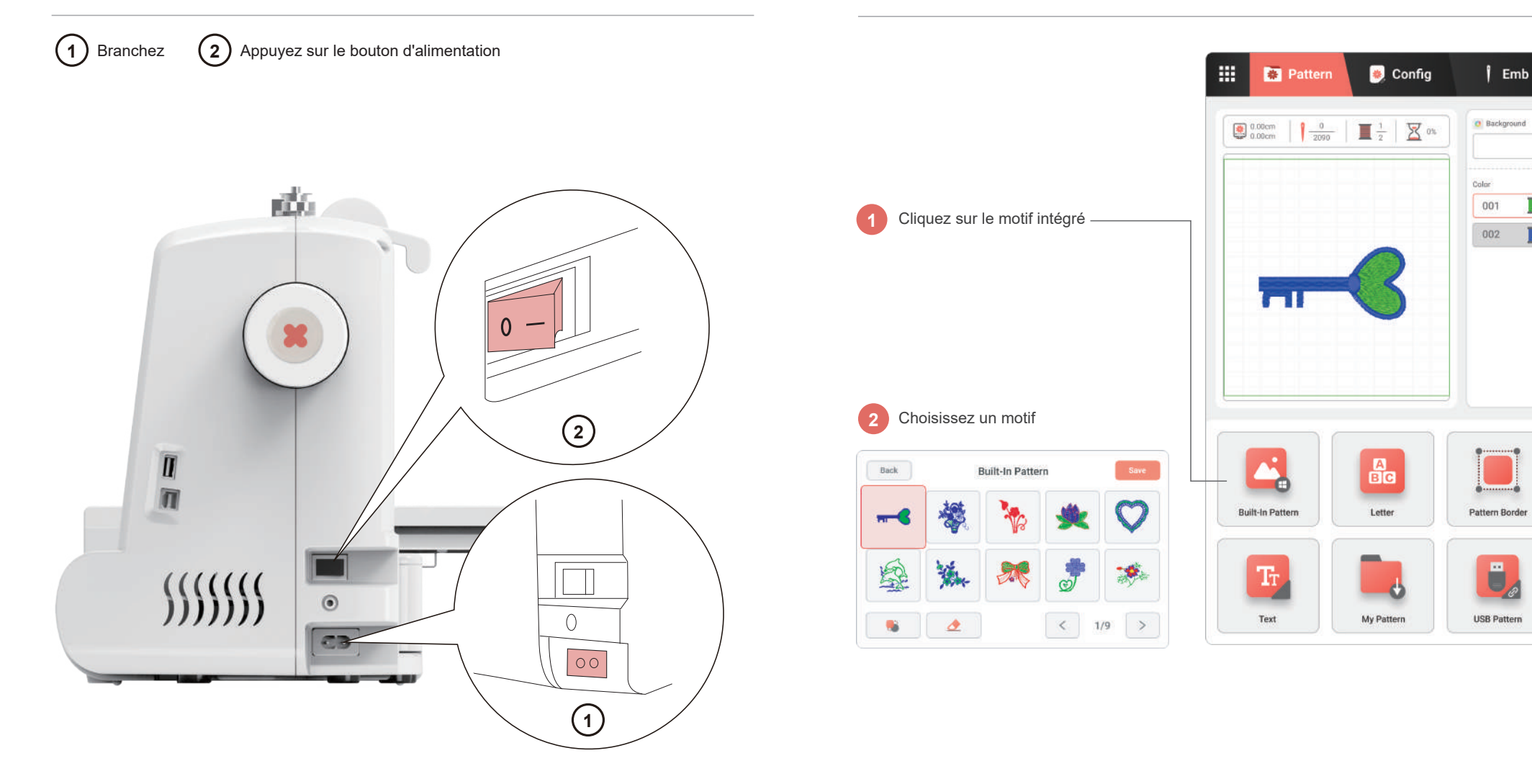

## Configurer le motif

Back

Back

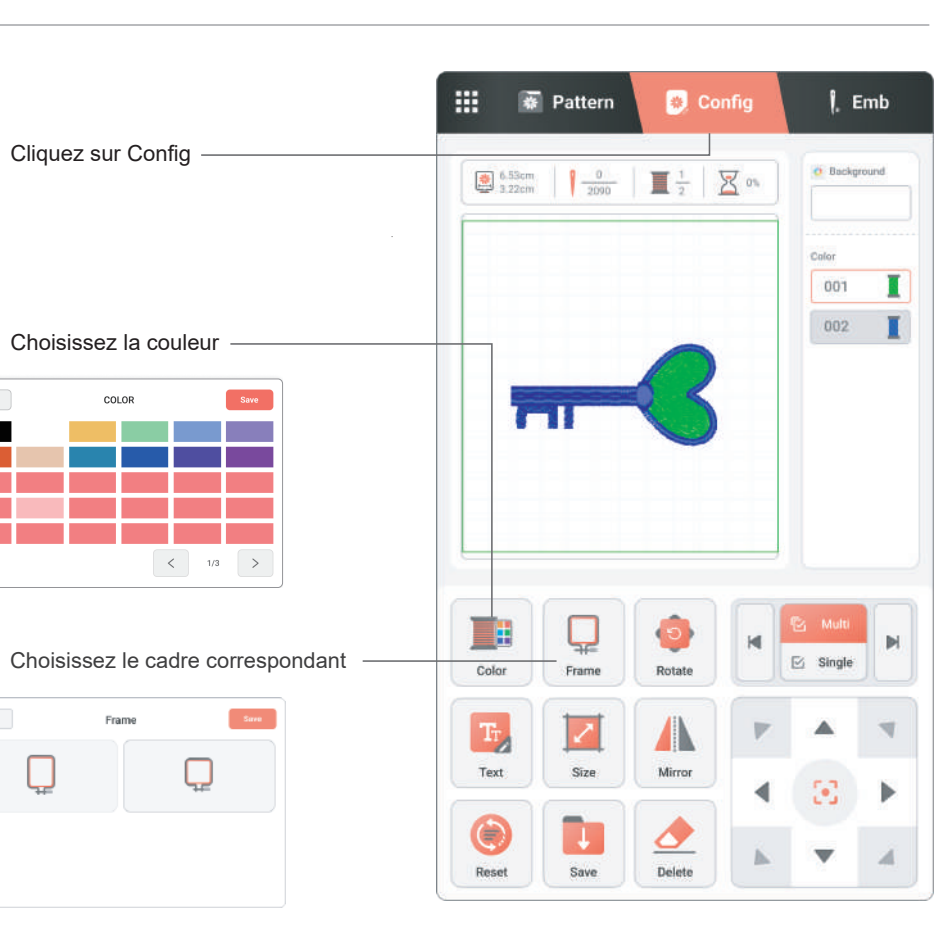

35

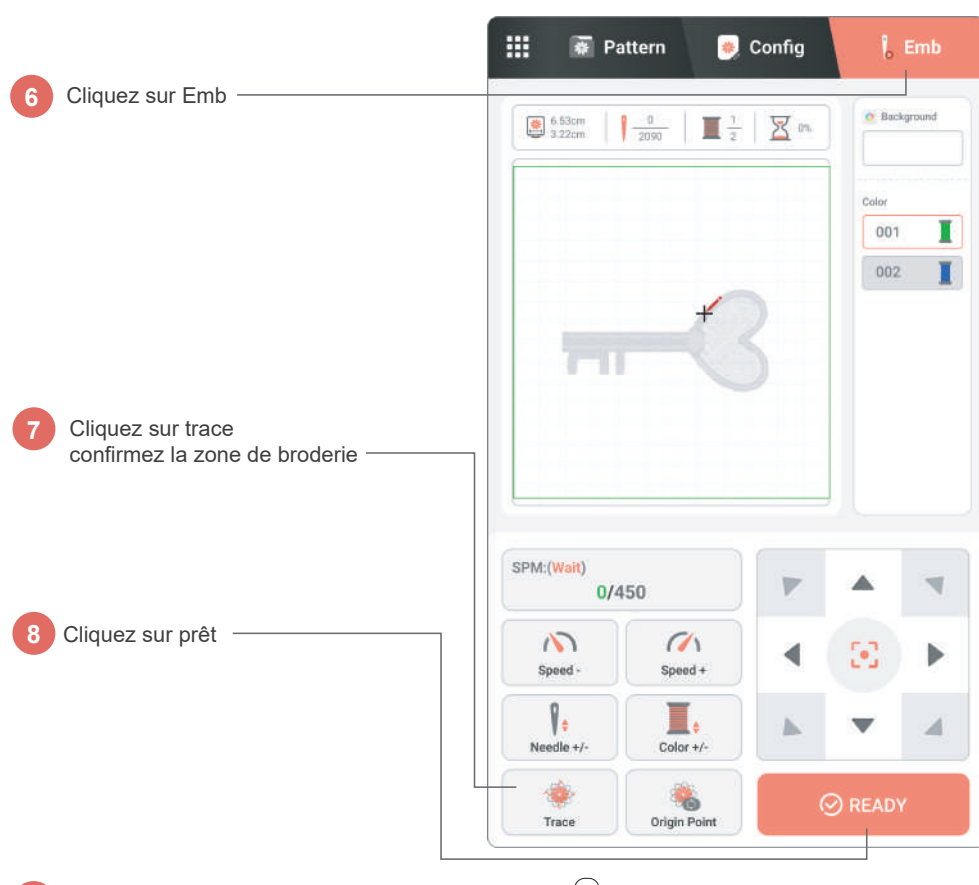

9

Abaissez le pied-de-biche, cliquez sur le bouton de 🚺 démarrage sur la machine

#### Sicherheit

Por favor, use la electricidad de manera segura, siga los procedimientos operativos para evitar perforaciones con aquias.

## Umgebung

Stellen Sie die Maschine in einer trockenen Umgebung auf und halten Sie sie von Kindern fern.

#### Spannung

Die Maschine unterstützt einen breiten Spannungseingang, der Spannungsbereich liegt zwischen 110V und 240V.

Sehen Sie sich das Video an, um die Maschine einzurichten. Eine falsche Einrichtung kann dazu führen, dass die Maschine nicht mehr funktioniert.

> Stellen Sie vor dem Einfädeln und Einsetzen des Stickrahmens sicher, dass die Maschine in folgendem Zustand ist:

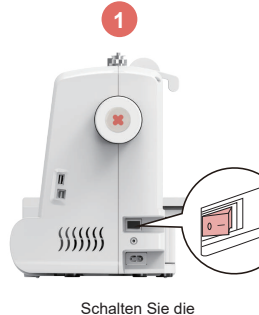

Stromversorgung aus

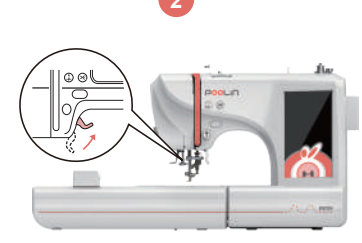

Heben Sie das Füßchen an und fädeln Sie richtig ein

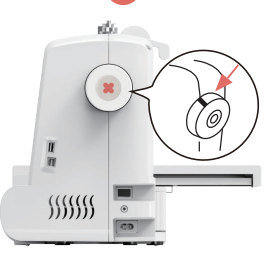

Setzen Sie das Handrad zurück und stellen Sie sicher, dass die Nadel auf dem höchsten Punkt ist

Tipp:Heben Sie das Füßchen unbedingt vor dem Einfädeln an.

5

Tipp:Ziehen Sie nach dem Einfädeln den Faden, um sicherzustellen, dass der Faden glatt läuft.

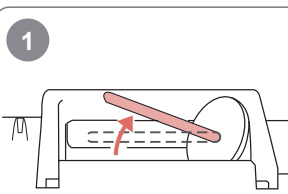

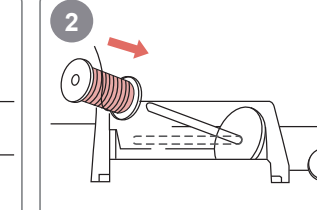

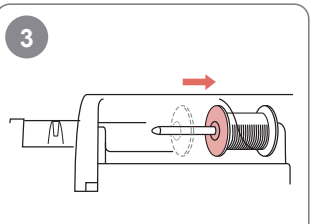

Heben Sie den Fadenständer an

Setzen Sie den Faden ein

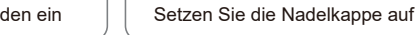

6

Fädeln Sie zwischen den beiden

Metallplatten hindurch

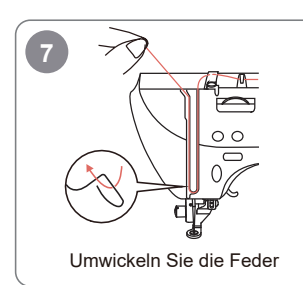

Fädeln Sie durch den Haken

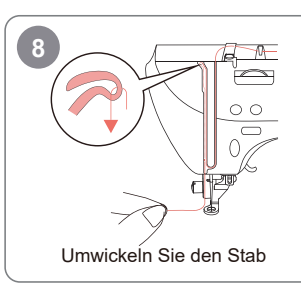

Fädeln Sie durch die Klemme

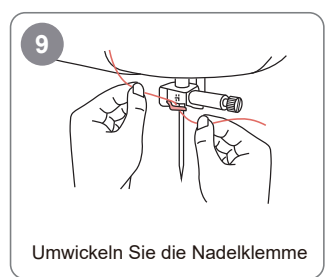

## Einfädeln

39

- Č- Tipp: Schritt 7: Ziehen Sie den Faden nach oben durch den Spannhaken und ziehen Sie ihn heraus. Schritt 8: Der Faden geht durch den oberen Haken.

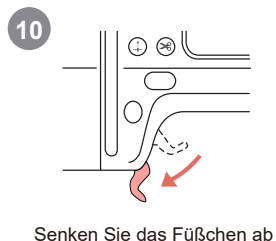

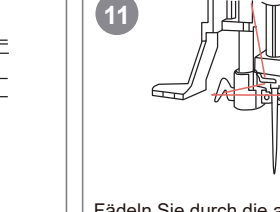

Fädeln Sie durch die automatische Einfädelvorrichtung

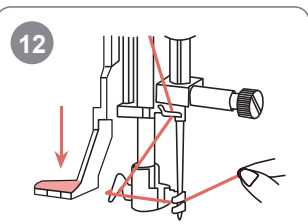

Drücken Sie den Hebel nach unten

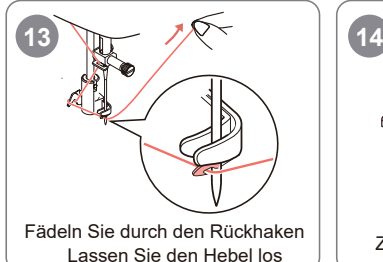

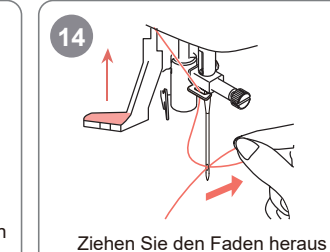

Wenn Sie manuell einfädeln, befolgen Sie die Schritte:

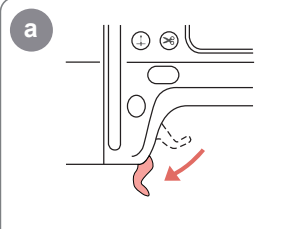

Senken Sie das Füßchen ab

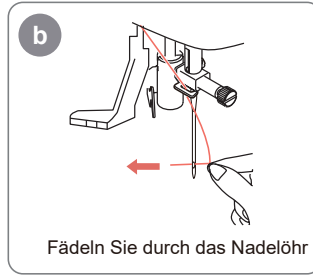

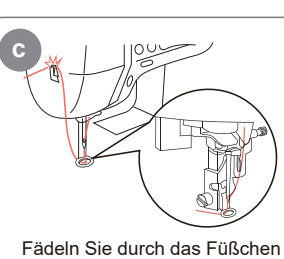

Fädeln Sie durch das Füßchen

und schneiden Sie den Faden ab

bC

Fädeln Sie durch das Füßchen und schneiden Sie den Faden ab

## Spulenkapsel einsetzen

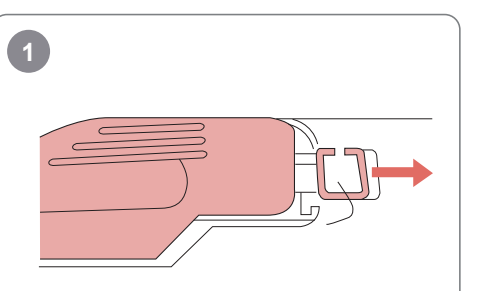

Ziehen Sie den Verschlussring nach rechts

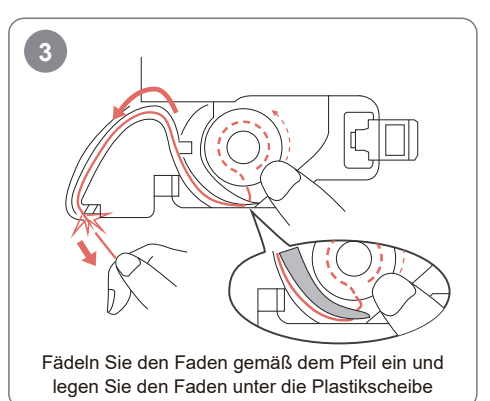

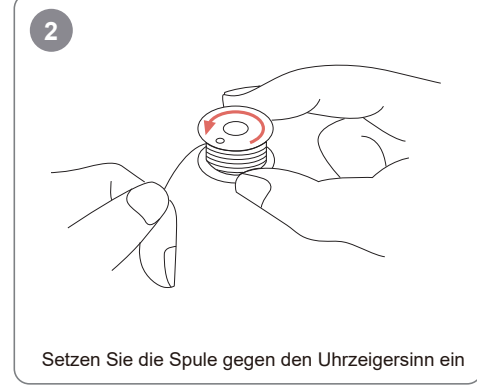

Image: Arrow of the stand of the stand o

- Q- Tipp:Wir haben eine vorgewickelte Spule vorbereitet, die sich im Inneren der Maschine befindet.

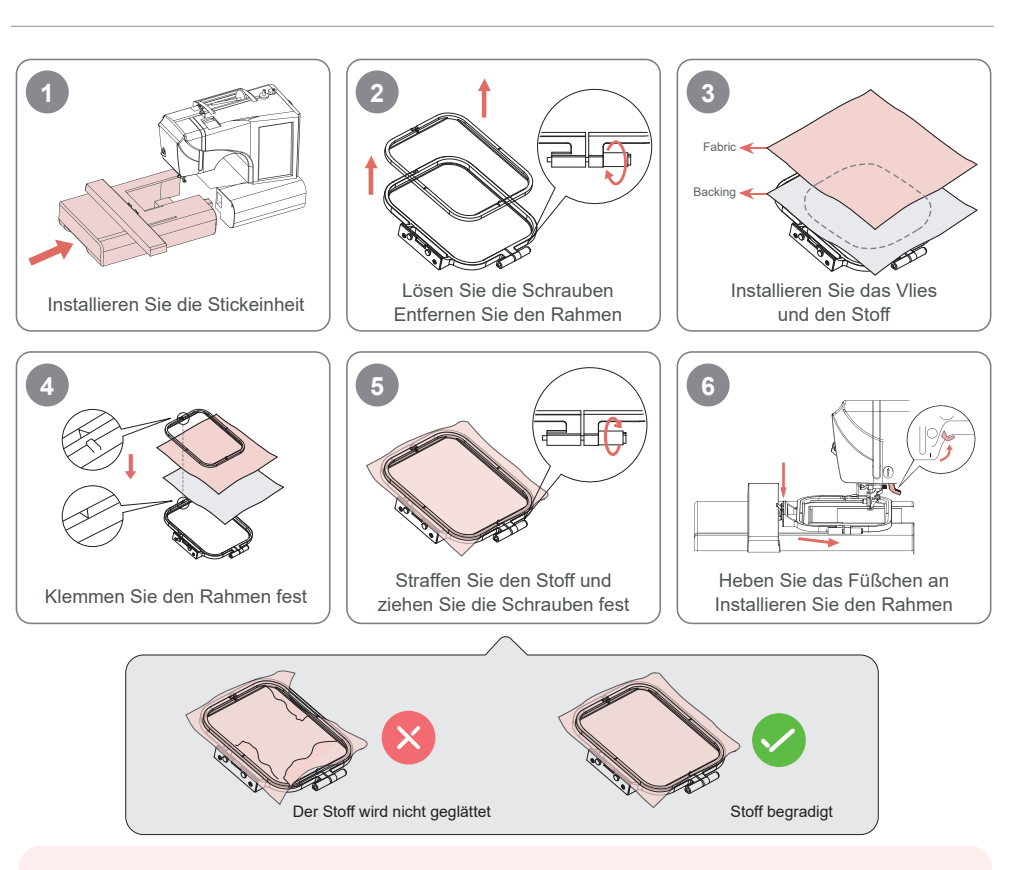

## -̈̈́Ų- Tipp:

1.Um die Installation zu erleichtern, lösen Sie zuerst die Schrauben.

2.Legen Sie eine Lage Rückenstütze unter den Stoff.

3.Legen Sie den Stoff und das Vlies in den Rahmen. Stellen Sie sicher, dass der Stoff straff ist.

41

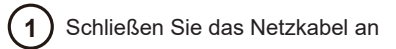

2 Drücken Sie den Netzschalter

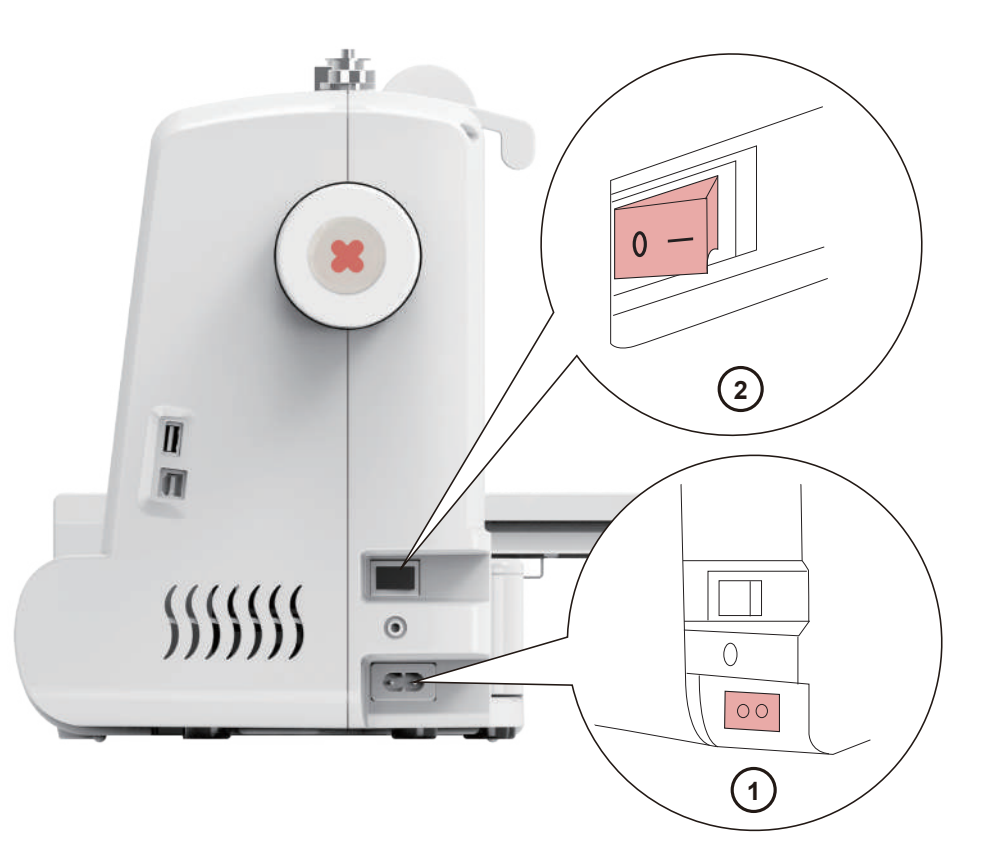

Klicken Sie auf das eingebaute Muster —

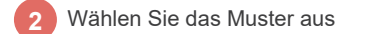

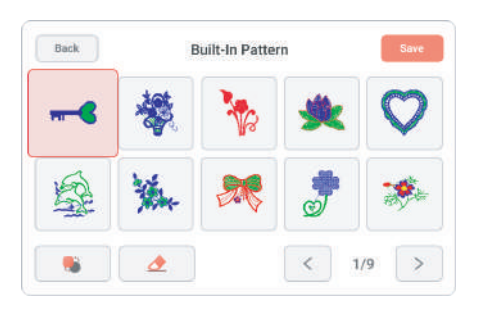

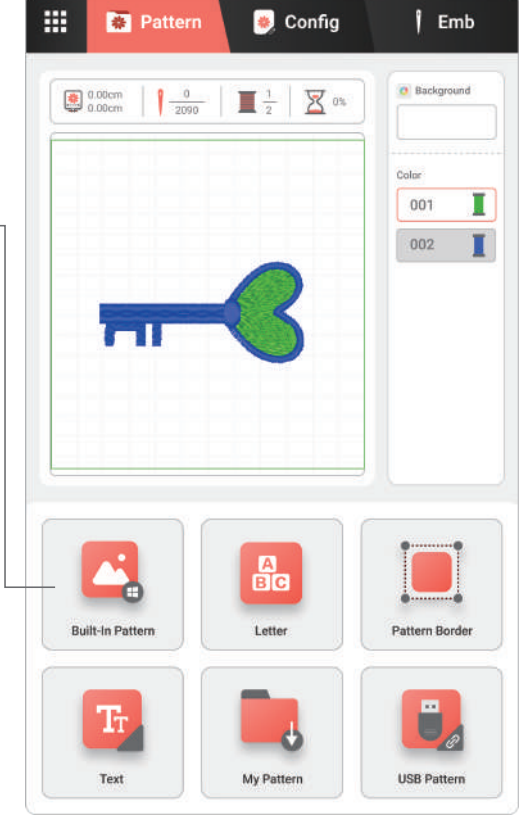

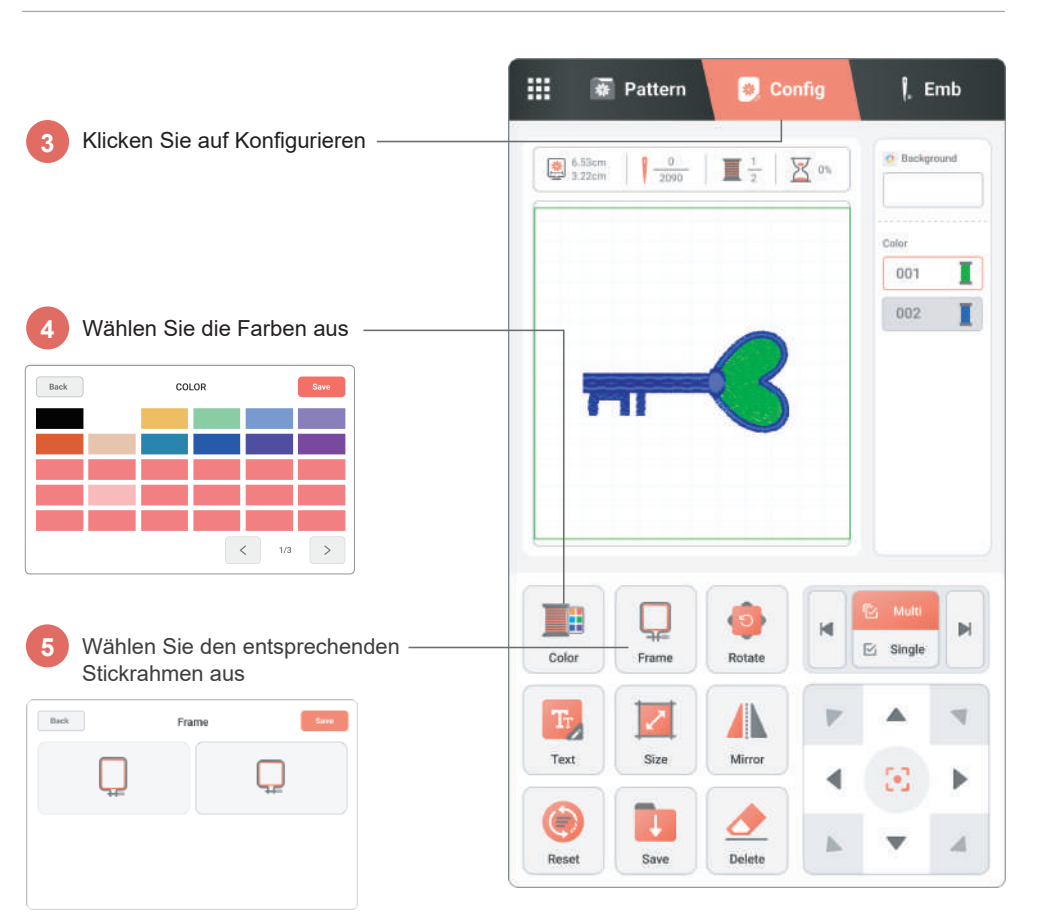

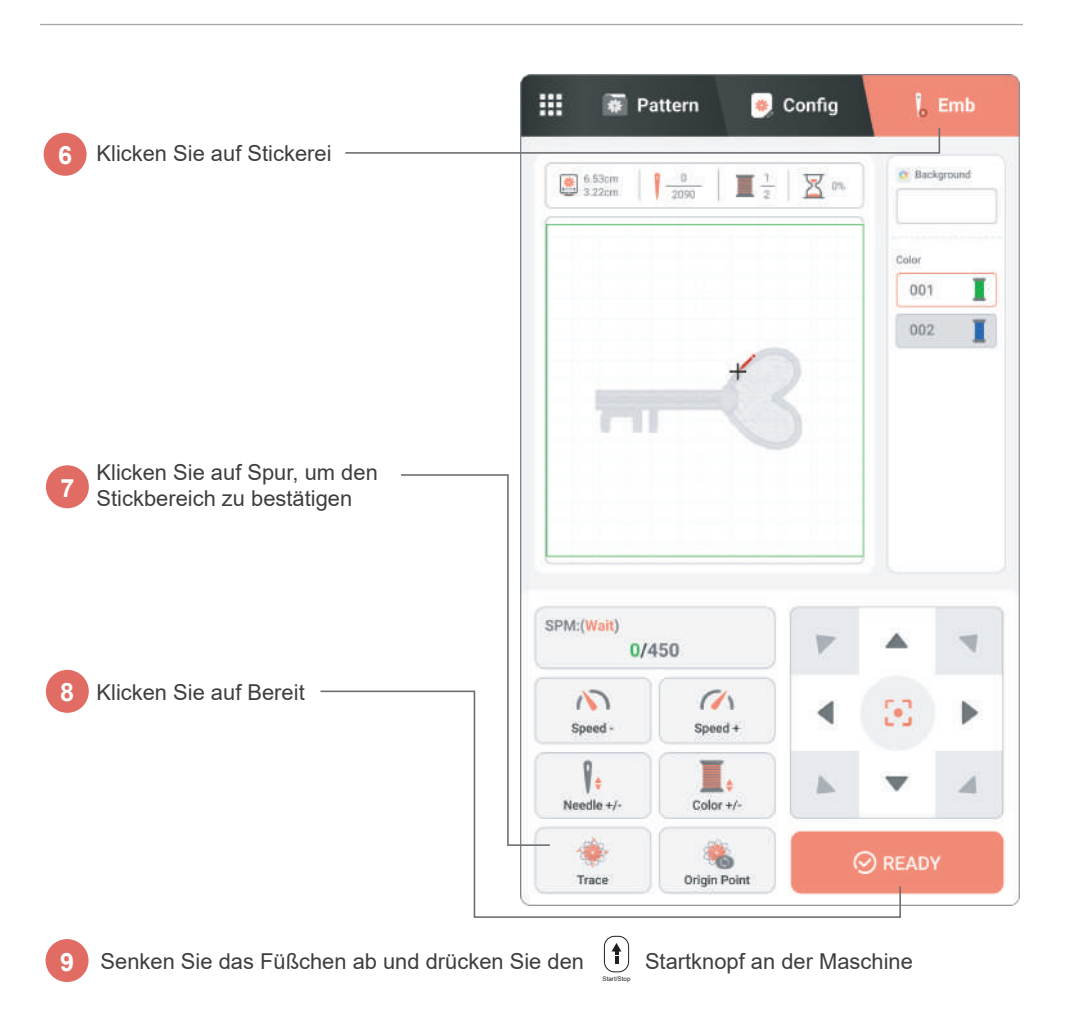

45

## Sicurezza

Utilizzare l'elettricità in modo sicuro e seguire le procedure operative per evitare di pungere gli aghi.

#### - Ambiente

Posizionare la macchina in un ambiente asciutto e tenerla fuori dalla portata dei bambini.

#### I Voltaggio

La macchina supporta un'ampia gamma di voltaggi, da 110 V a 240 V.

Guarda il video per configurare la macchina. Impostazioni errate potrebbero causare l'arresto della macchina.

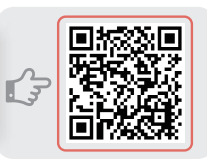

# Prima di infilare e installare il telaio per ricamo, assicurarsi che la macchina si trovi nelle seguenti condizioni:

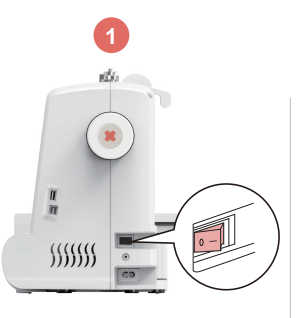

Spegnere la macchina

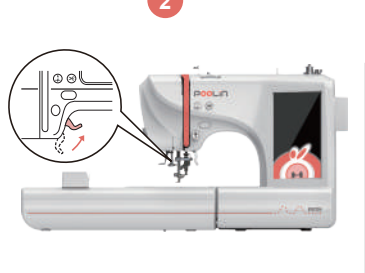

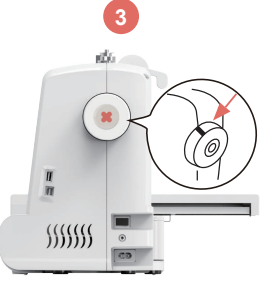

Sollevare il piedino premistoffa per infilare correttamente

Ripristinare il volantino per assicurarsi che l'ago sia nel punto più alto

## Infilatura della macchina

47

Consigli: Assicurarsi di sollevare il piedino premistoffa prima di infilare.

Consigli: Dopo l'infilatura, tirare il filo per verificare che l'alimentazione del filo sia regolare.

3

6

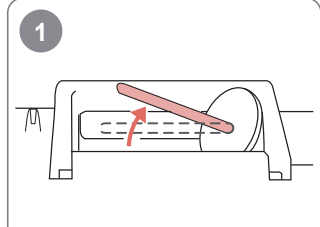

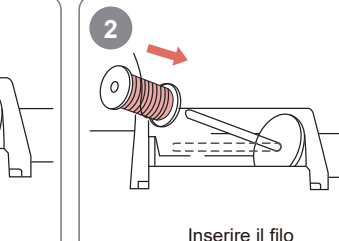

Sollevare il portafilo

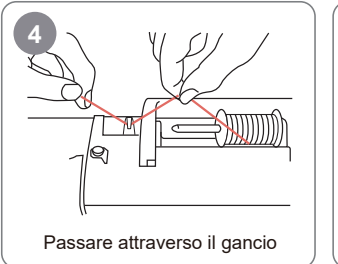

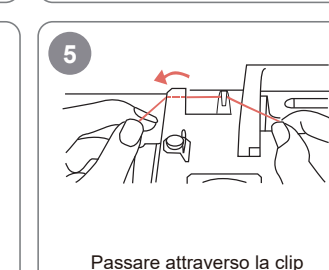

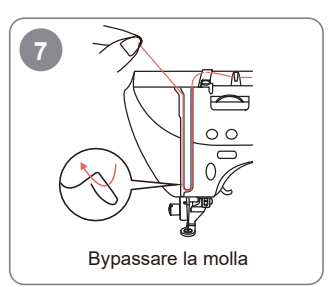

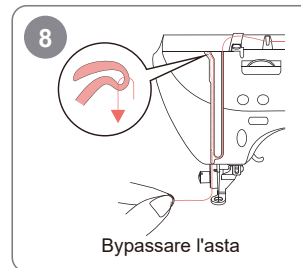

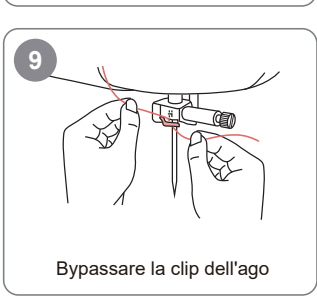

Inserire il cappuccio del perno

Passare tra due lamiere

## Infilatura della macchina

-Ö- Suggerimenti:

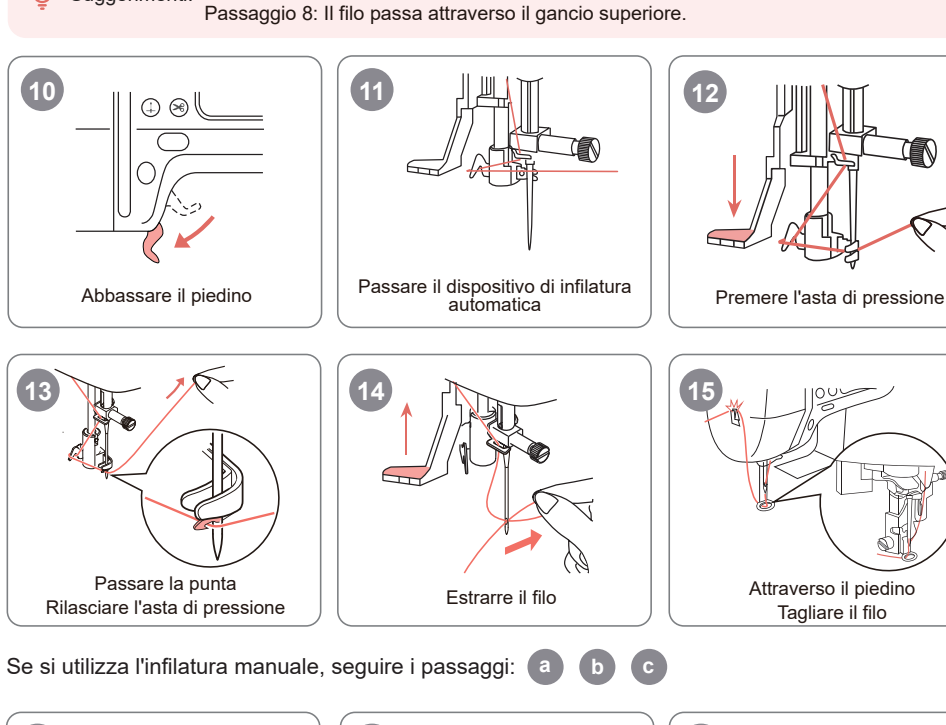

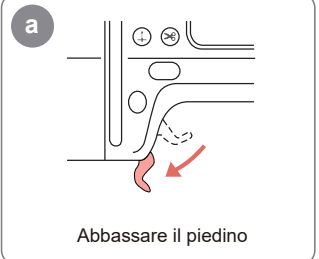

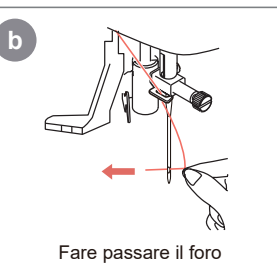

Passaggio 7: Tirare il filo verso l'alto, farlo passare attraverso il gancio elastico e tirarlo.

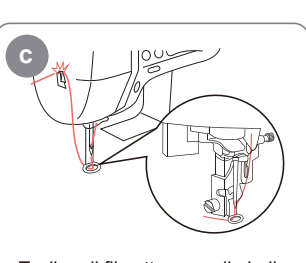

Tagliare il filo

Tagliare il filo attraverso il piedino

49

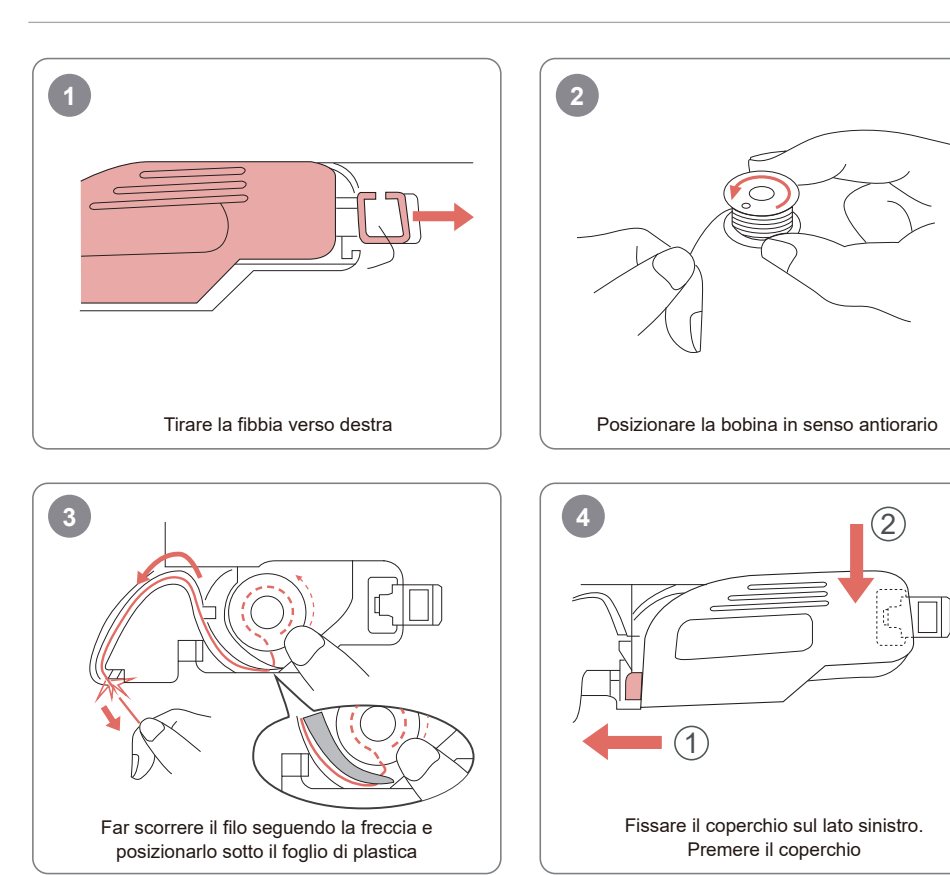

Suggerimenti: Abbiamo preparato una bobina preavvolta, che viene installata all'interno della macchina.

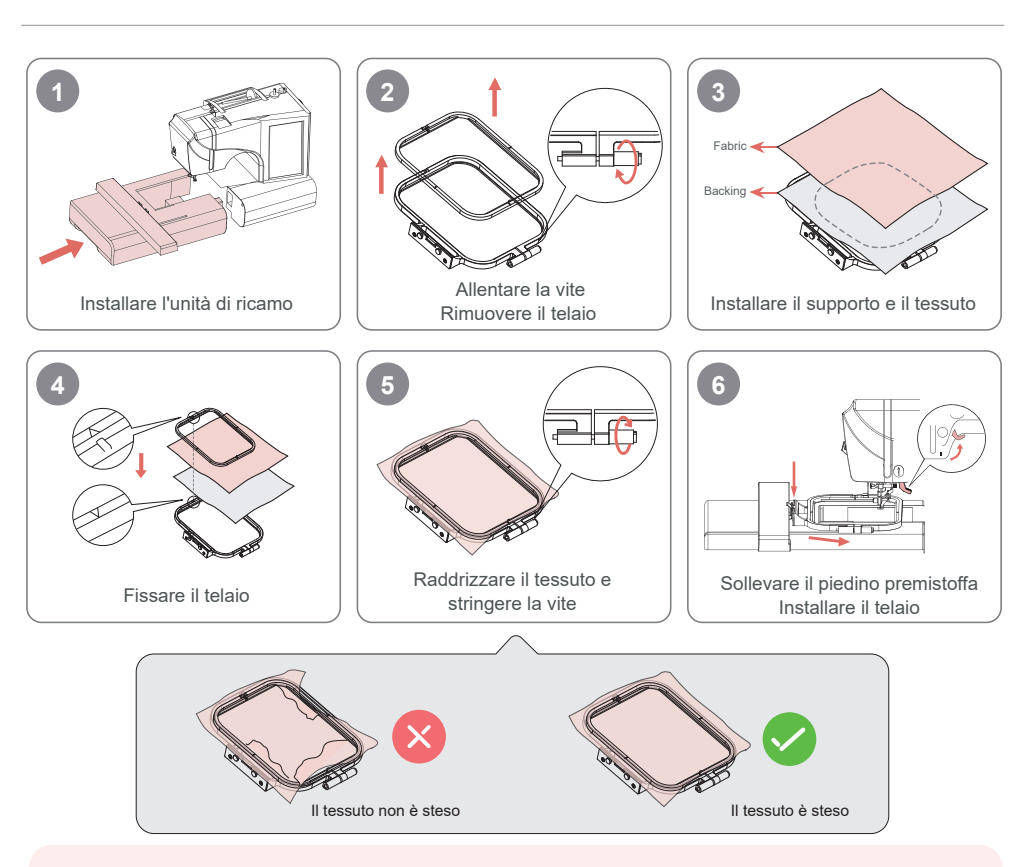

#### ·ໍ Conseils:

1.Per un'installazione migliore, allentare prima le viti.

2.Posizionare uno strato di supporto sotto il tessuto.

3.Posizionare il tessuto e il supporto all'interno del telaio. Assicurarsi che il tessuto sia steso.

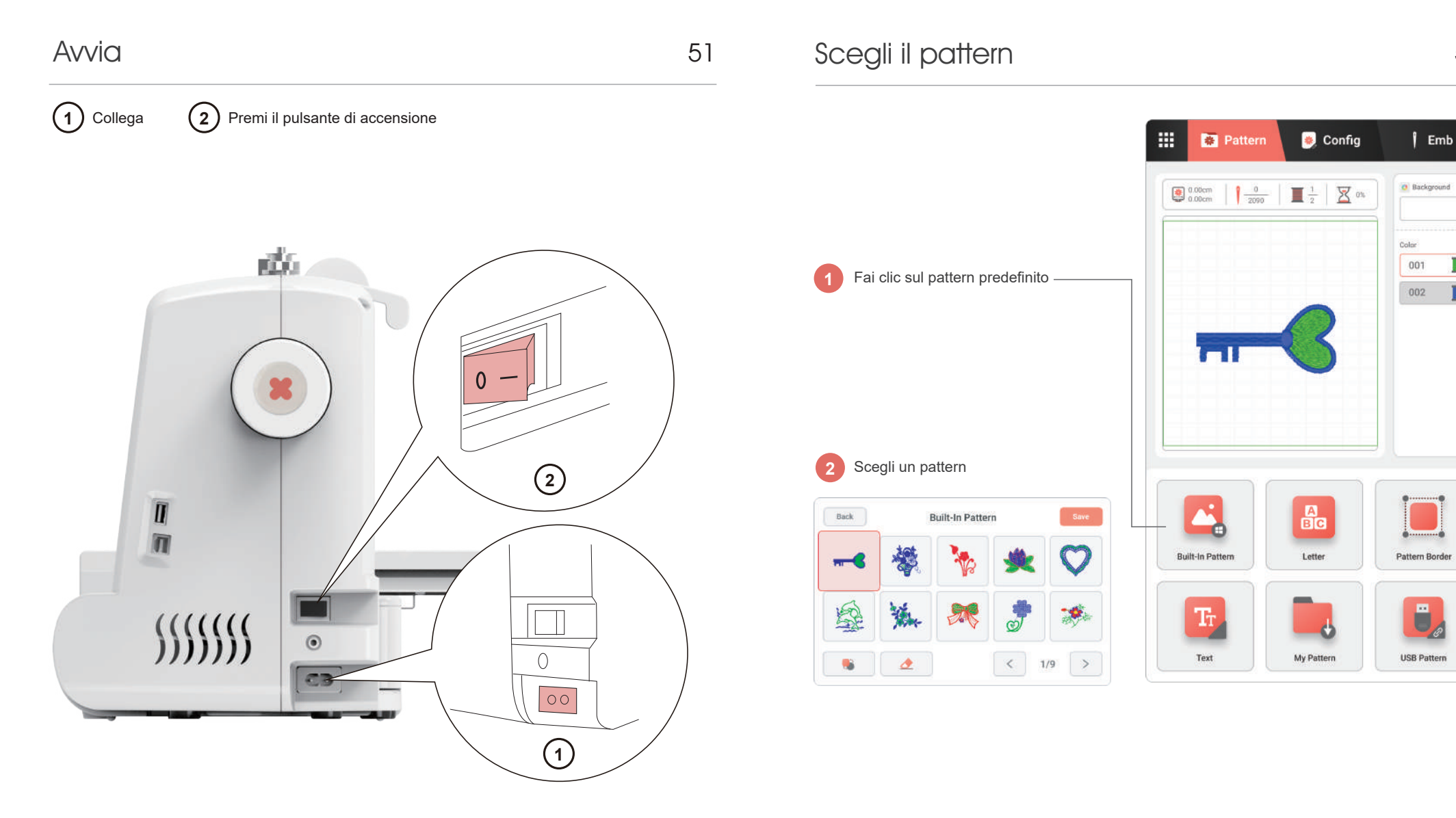

I

T

## Configura il pattern

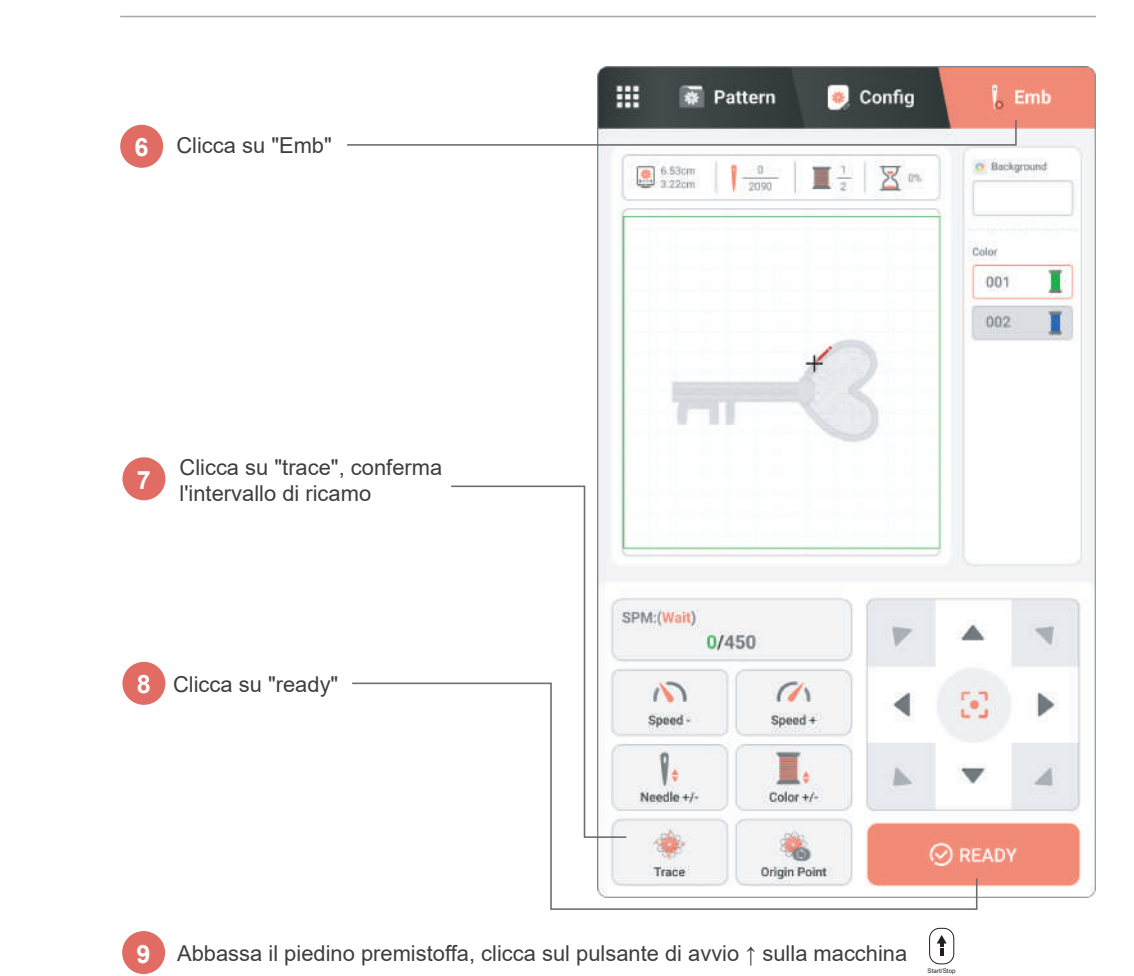

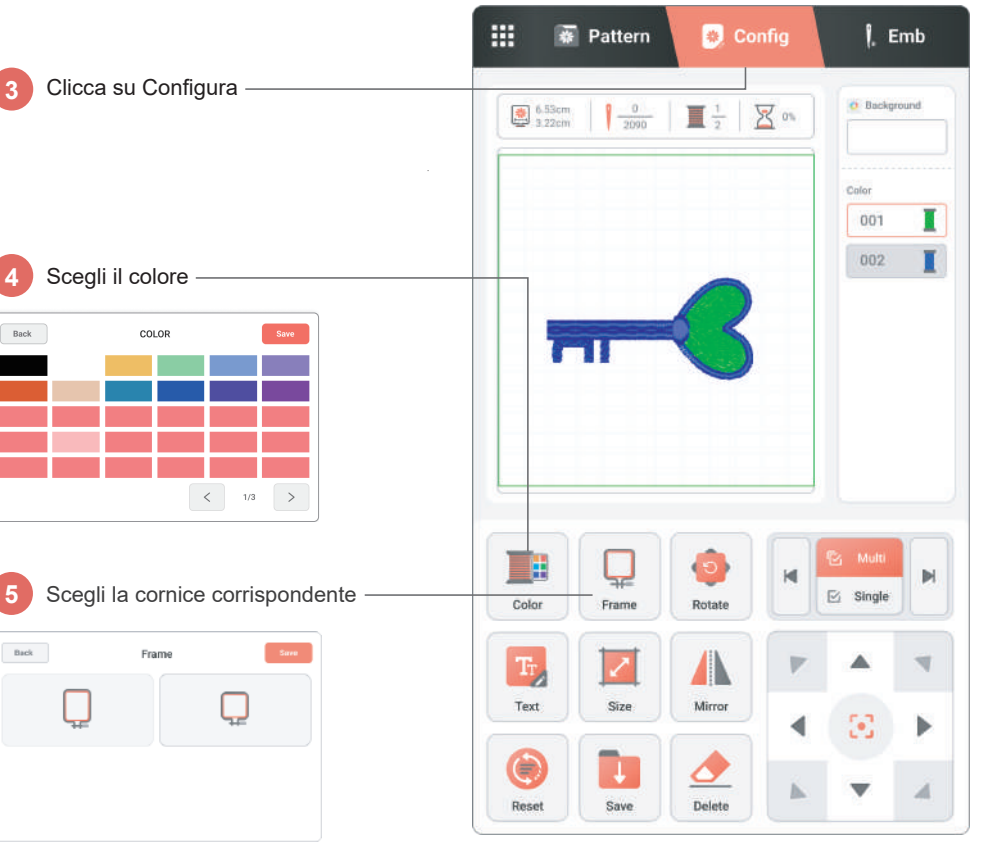

#### Безопасность

Используйте электроэнергию безопасно и соблюдайте правила эксплуатации, чтобы избежать проколов иглой.

#### Окружающая среда

Размещайте машину в сухом месте, вдали от детей.

#### Напряжение

Машина поддерживает широкий диапазон входного напряжения, от 110В до 240В.

Посмотрите видео, чтобы настроить машину. Неправильная настройка может привести к прекращению работы машины.

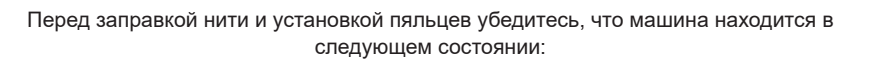

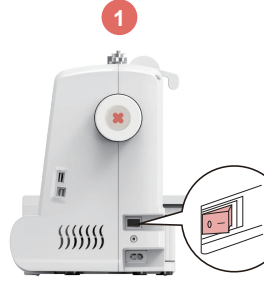

Выключите питание

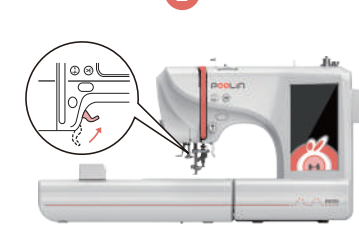

Поднимите прижимную лапку и правильно заправьте нить

**\$\$\$\$\$\$** 

Сбросьте маховое колесо, убедитесь, что игла находится в верхней точке

🌓 Подсказка:Перед заправкой нити обязательно поднимите прижимную лапку.

Подсказка:После заправки нити потяните нить, чтобы убедиться, что она проходит плавно.

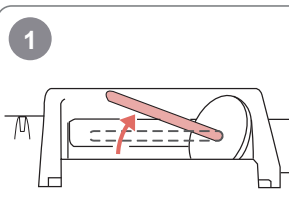

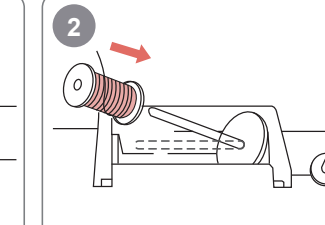

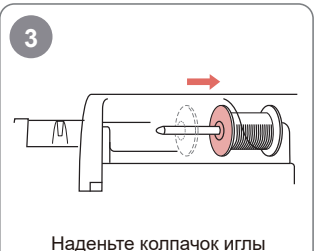

Поднимите держатель нити

Вставьте нить

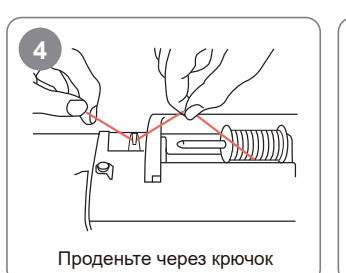

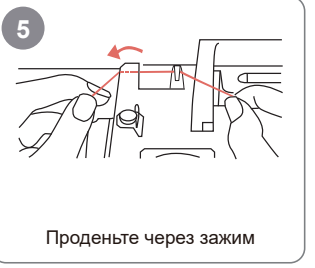

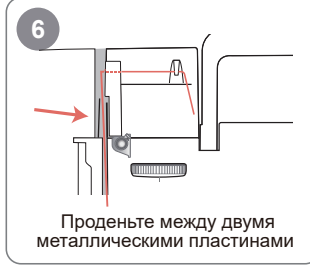

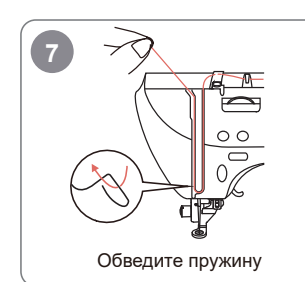

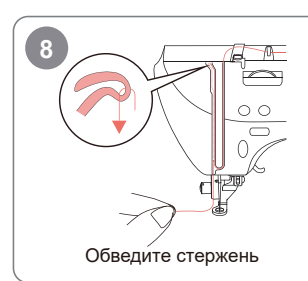

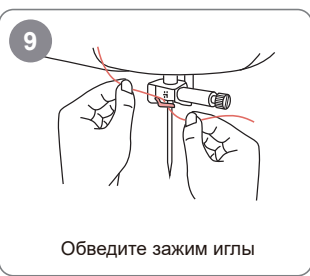

### Заправка нити

Опустите прижимную лапку

57

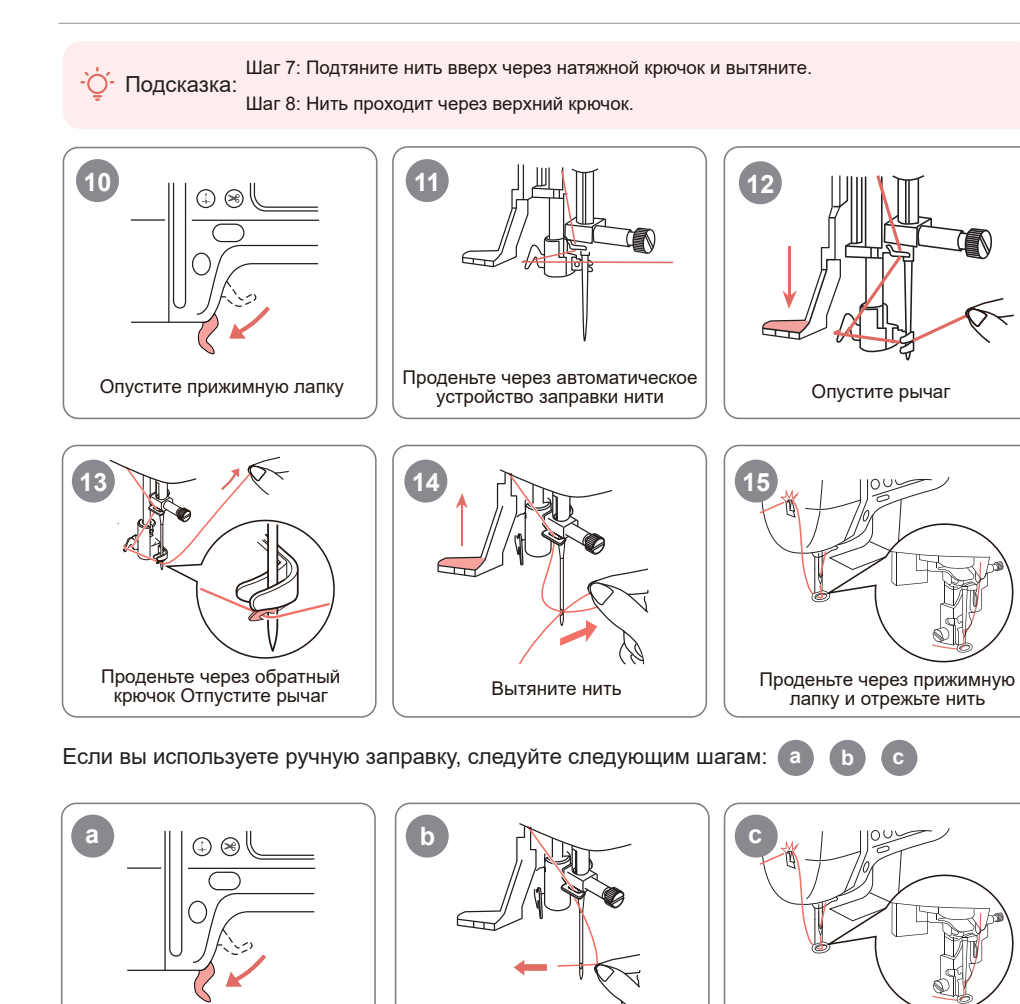

Проденьте через ушко иглы

Проденьте через прижимную лапку и отрежьте нить

### Установка шпульки

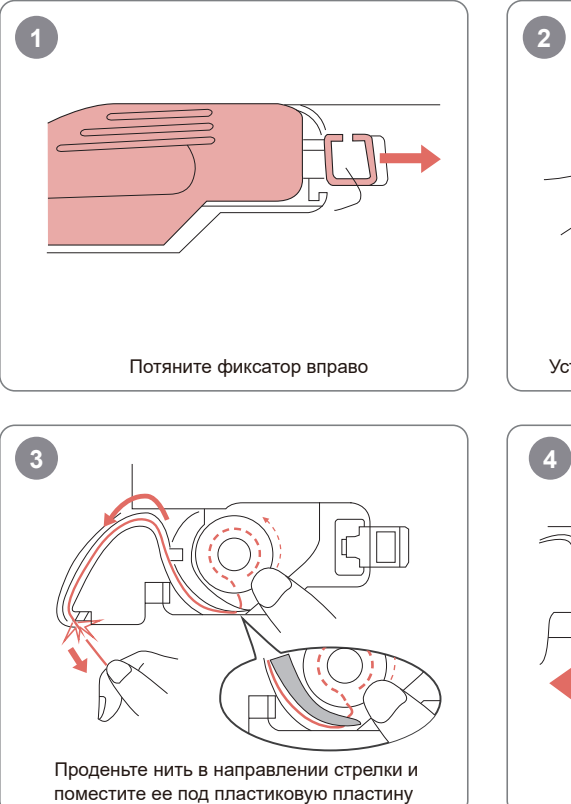

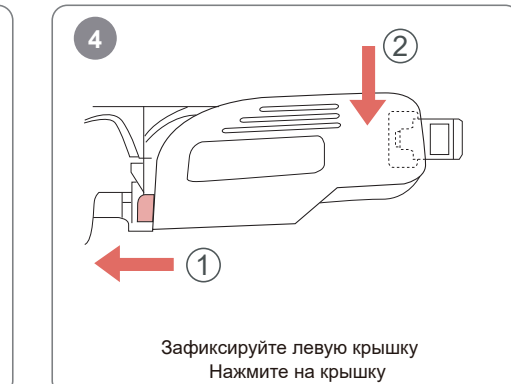

- ў- Подсказка: Мы подготовили предварительно намотанную шпульку, установленную внутри машины.

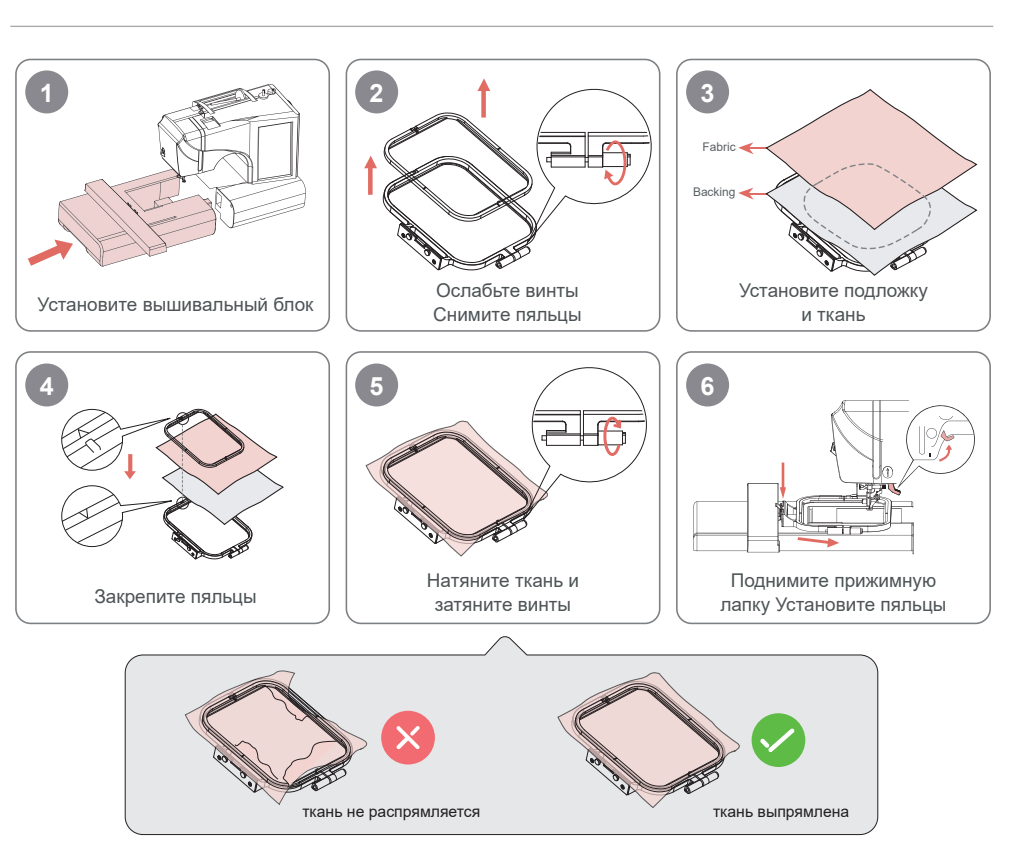

#### •̀Ó́- Подсказка:

- 1. Чтобы облегчить установку, сначала ослабьте винты.
- 2.Пожалуйста, поместите подложку под ткань.
- 3.Поместите ткань и подложку в пяльцы. Убедитесь, что ткань натянута.

59

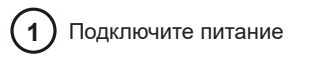

(2) Нажмите кнопку включения

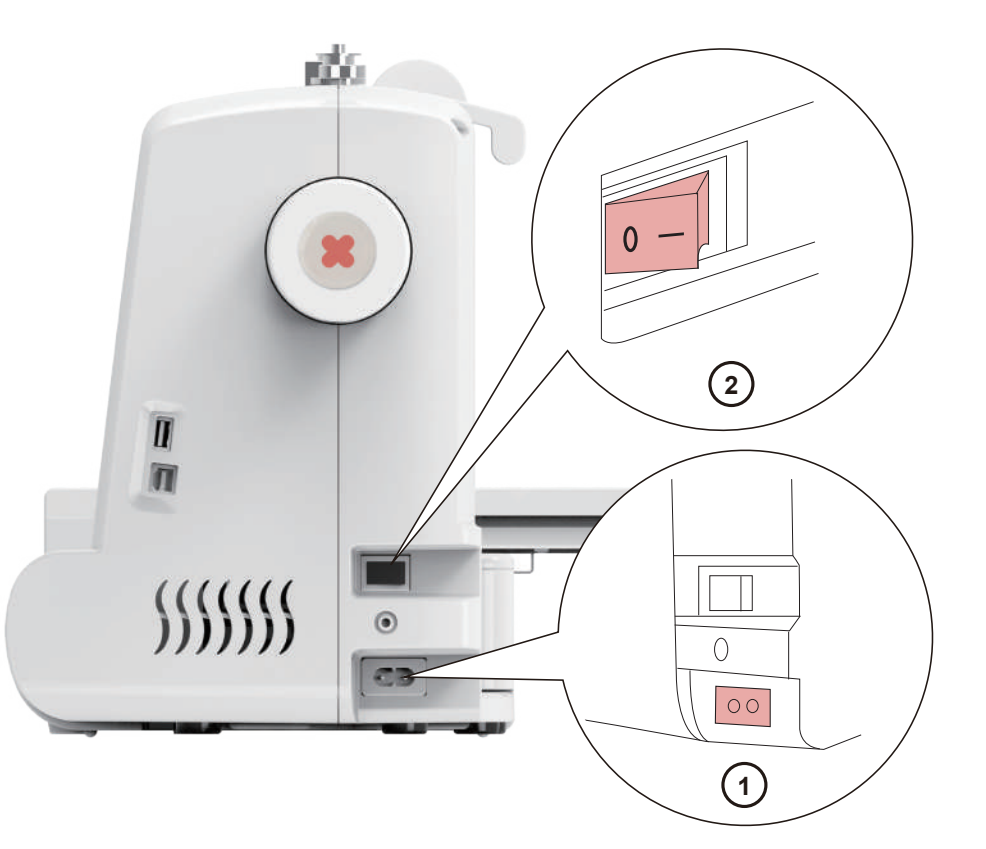

Нажмите на встроенный узор

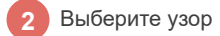

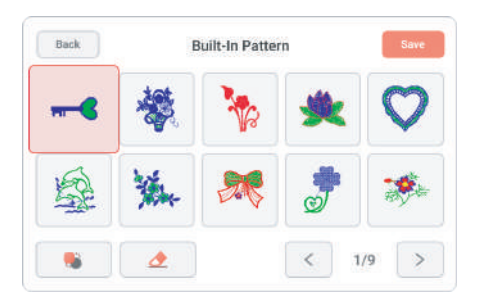

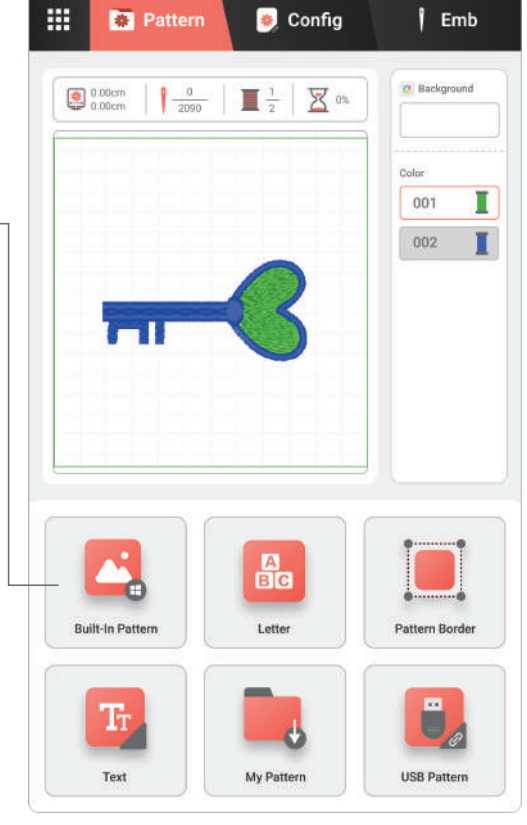

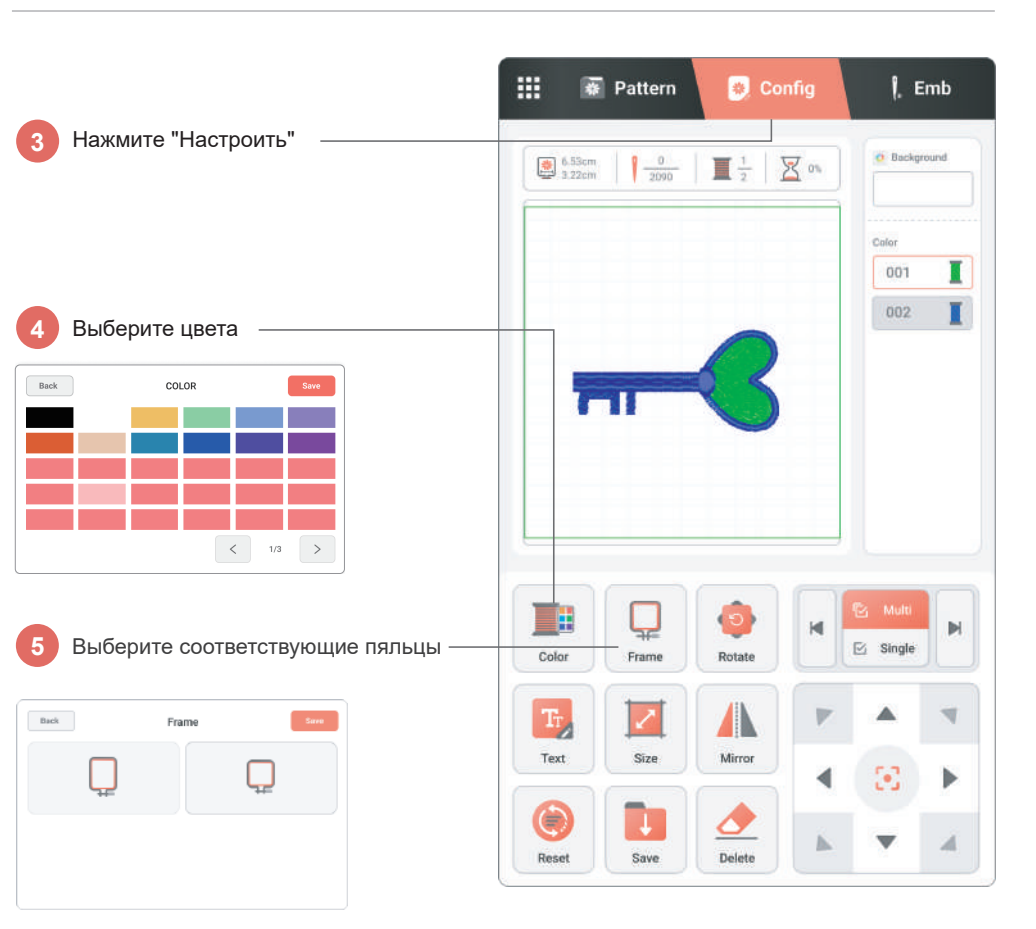

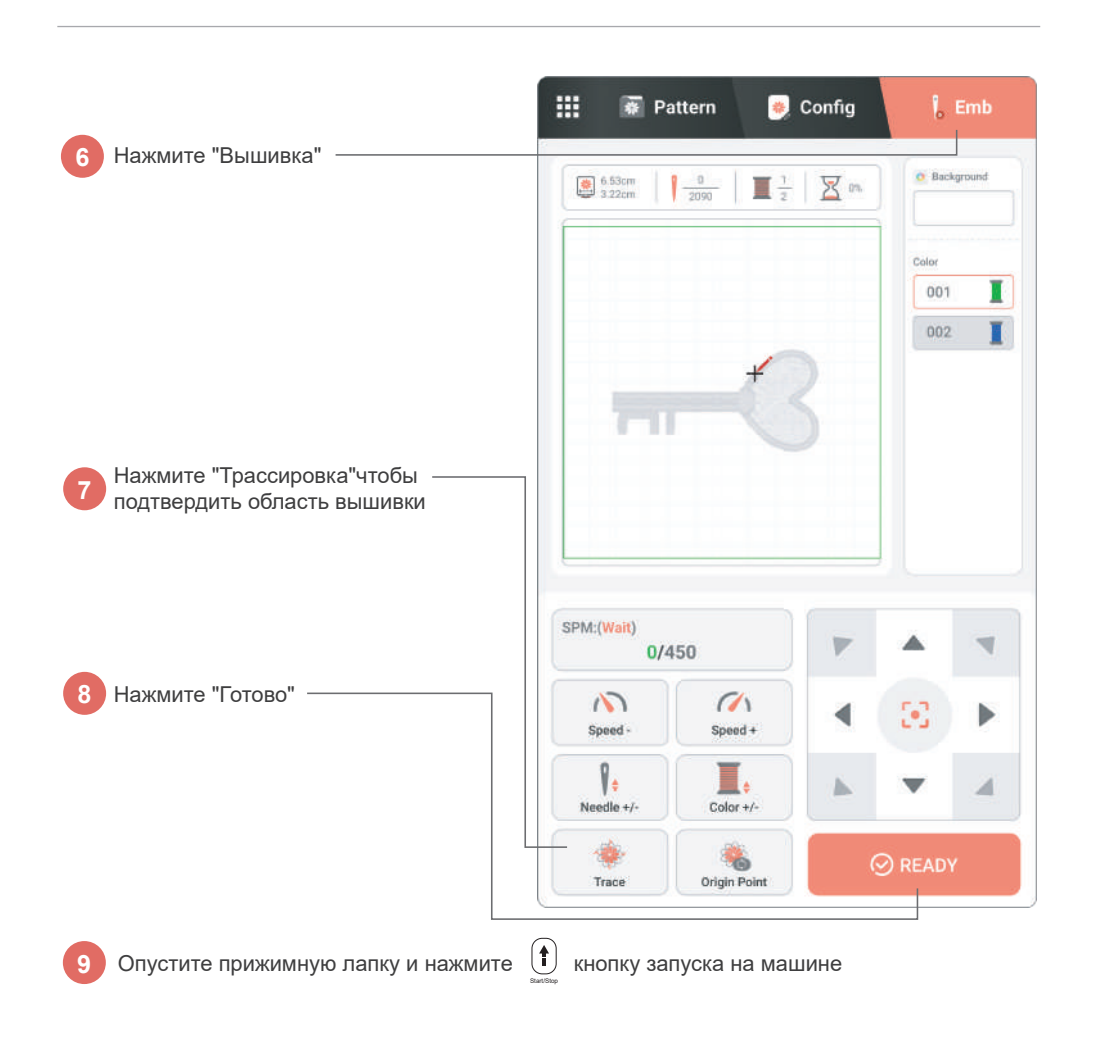

63

## قمالسلا

.ربالااب زخولا<mark> بن جشل لي</mark> غششارا تاميل عت عبستاو ناماب ءابىر مكارا مدختسا

## ةى يبلا 🚺

.ل<mark>افطألاا ن ع أد</mark>يعب ةفاج ةئيب يف زاهجلا عضو ىجري

#### يئابر مكلا دمجلا

.تتل<mark>وف 240 ي لا تتلوف 110 نم ، يئ ابر مكل ا دوجل</mark> ال اخدا نم أعساو أقاطن زاهجل امعد

لمعلاا نع زاهجاا فقوت عال عُطاخاا دادع إلا عيدؤي دق زاهجاا طبيض ويدي فال دهاش

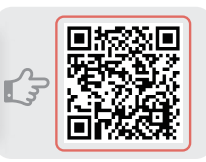

#### ةي التال قل الحال يف ز اهجل نأ نم دلكات ، ر اطال اب يكرت وطي خل المي عن البق

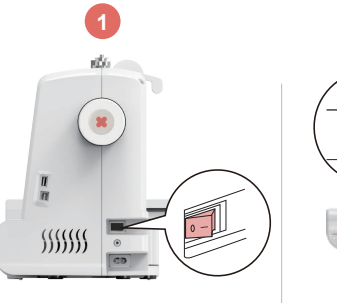

مَقاطلا لي غشت فاقيا

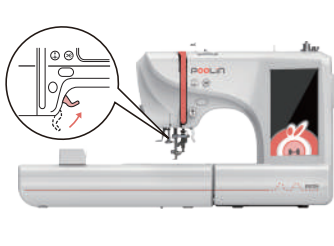

حيحص للنشب طيخلا ةئبعت و طغاضلا مدق عضر

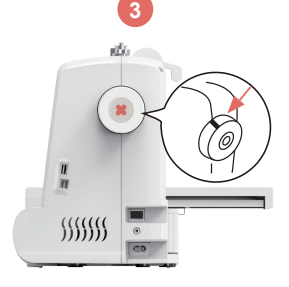

ةربالاا نأ نم دلحانتال و ،ديلاا تلجع طبخ تداع! تطقن بملعا بيف طيخاا ةئبعت

طيخابا لماح عضر

فاطخلا ربع طيخلا ررم

لحربن زل الوح طي خلا ف

AM ĬМ

00

 $\prec$ 

1

7

.: تح ي ص ن طي خل ا تي ب عت ل ب ق ط خاص ل ا مدق ع ف ر ن م د ك أت

. سلس لكشب طيخاا بايسنا نم دكأتلل طيخاا بحسا ،طيخاا مى عت دعب:ةحيصن

5

8

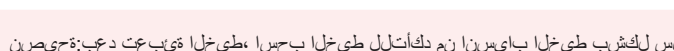

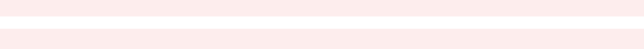

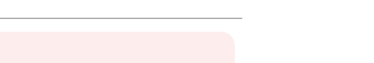

3

6

ةربإلا ءاطغ لاخدإ

نيتعطقلا نيب طيخلا نيتيندعهلا

ةربإلا كبشم لوح طيخلا ف

67

3

Ŵ

A

-

00

طيخلا لاخدإ

ك بشمل ربع طيخل ررم

بيضقلا لوح طَيخاا ف

65

طيخلا ةئبعت

10

a

جرائجلل ب صراو دشلاا ف اطخ ل ال خ نم عل ع أل طي خل ا ب صرا : 7 قوط خلاا . : قرح يص ن ي في خل ا ب من ا ت قوط خلا: : يول عل ا ف اطخل ا ربع طي خل ا روم : 7 قوط خل .

طغاضلا مدق ضفخ

عطقو طغاضلا مدق ربع طيخلا ررم طيخلا

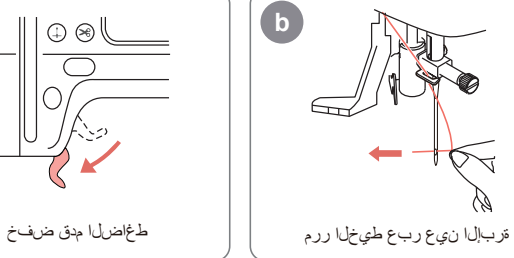

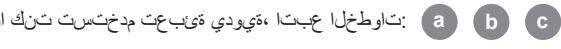

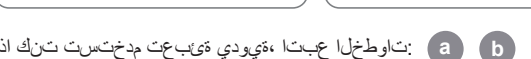

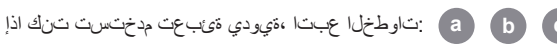

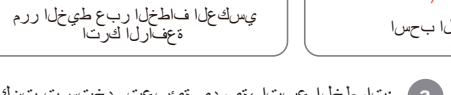

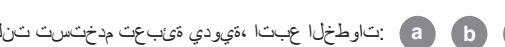

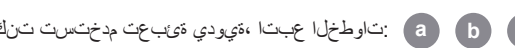

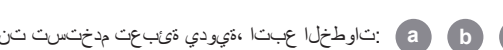

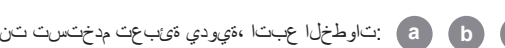

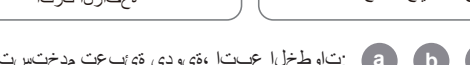

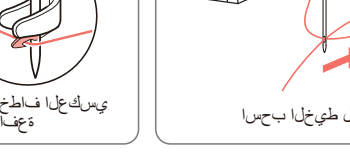

14

11

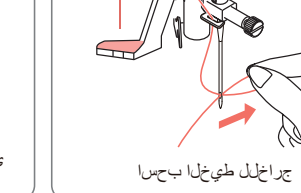

طيخلاا ةئبعت زامج ربع طيخلا ررم ىئاقالتلا

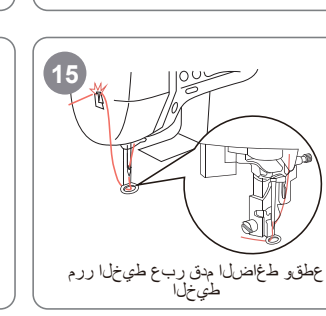

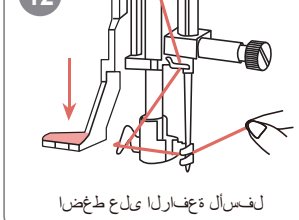

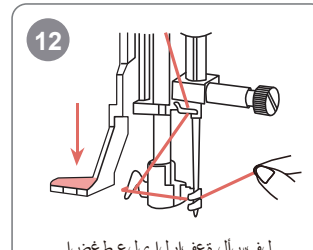

(2)

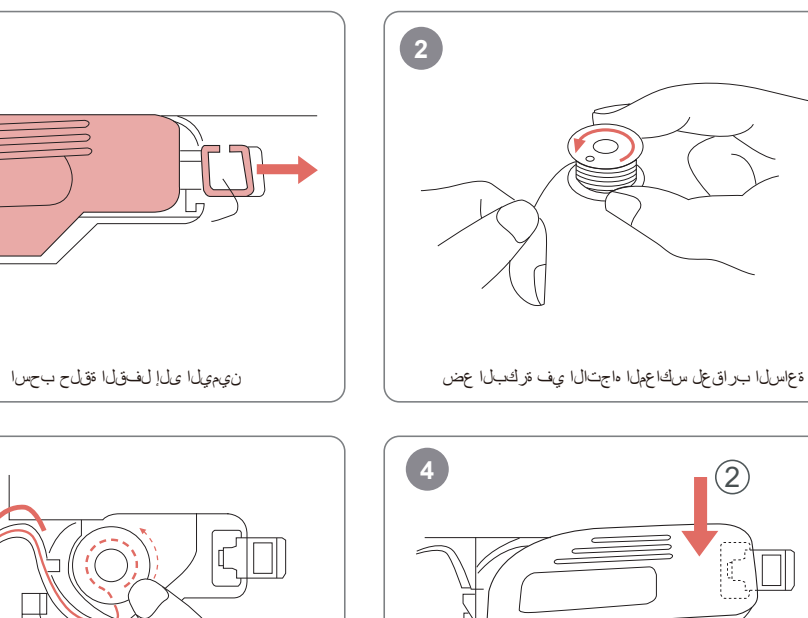

(1)

رسيألا ءاطغارا ىلع طغضا لفسألل ءاطغارا ىلع طغضا

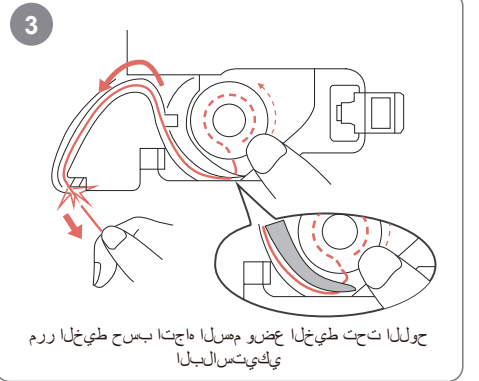

## راطإلا بيكرت 2 3 Fabric 🗲 ⊒⊦ŗ Backing 🔫 يغاربلا كف شامقلاو ةماعدلا تيبثت زيرطتالا ةدحو تيبثت ر اطال ا قلاز ا 5 6 æf طغاضلا مدق عفر ر اطإلا بيكرت يغاربال دشو شامقال دش ر اطإل اتيبثت

## :ةحيصن لنني:

. الوأ يغاربال كف ،بيكرتال ليهستال. .شامق ا تحت قماعد عضو ىجري.2 شامقال دش نم دكأت راطإل الخاد قماعدل و شامقال عض. 3

جيسنلا ميوقت متي ال

جيسنالا ميوقت

ليغشتلا

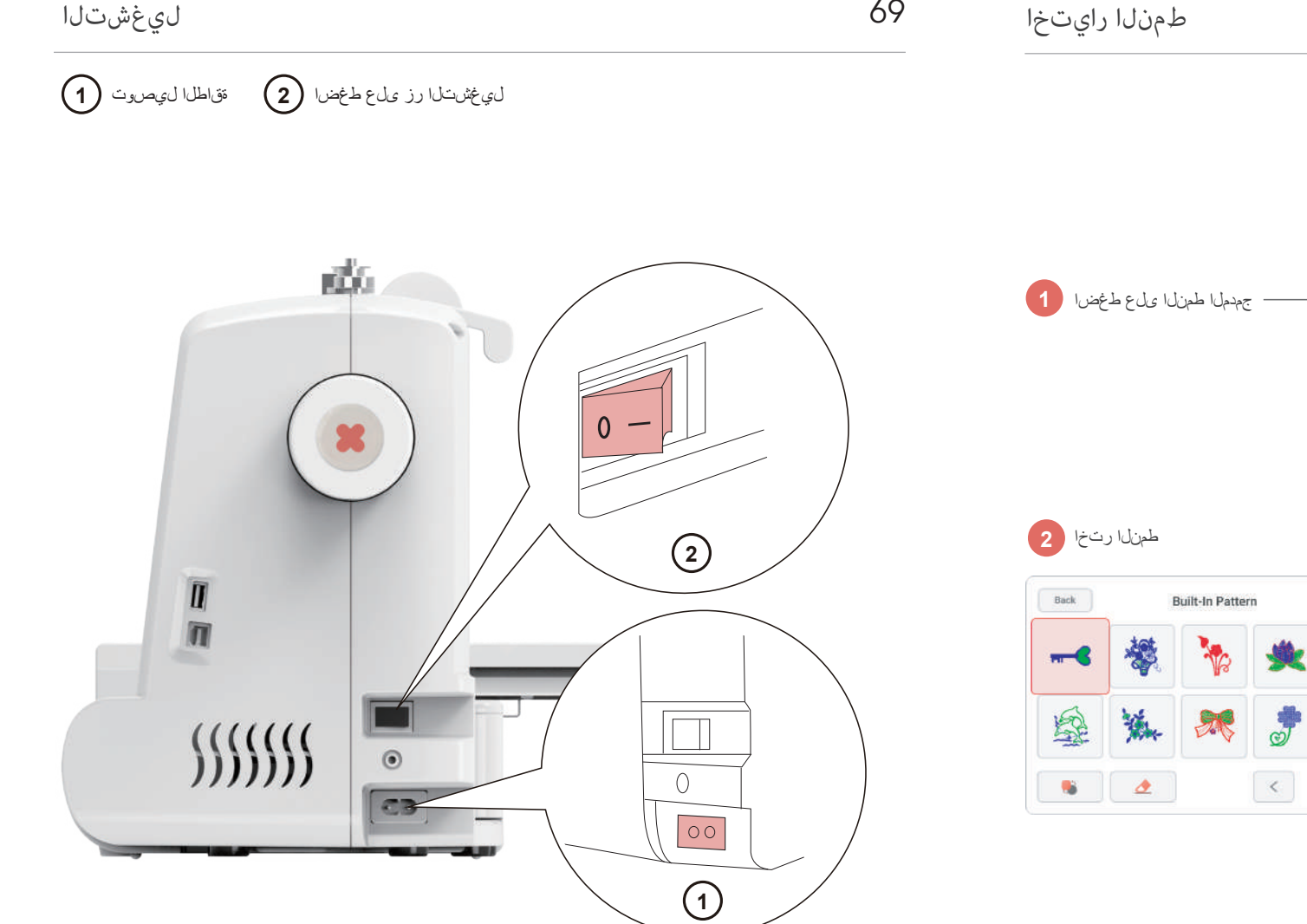

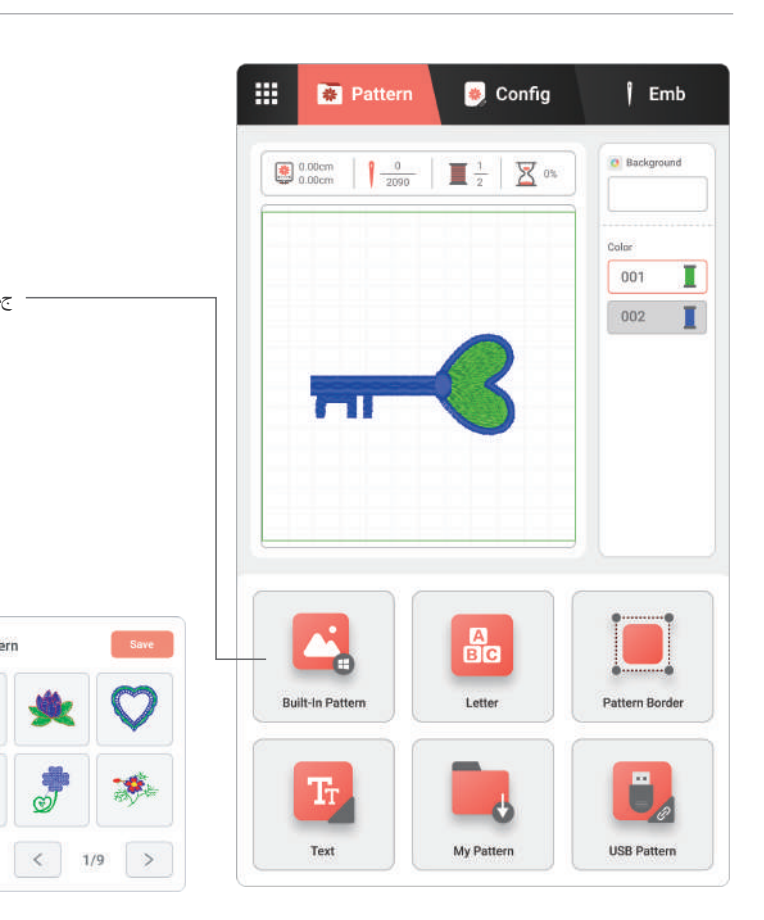

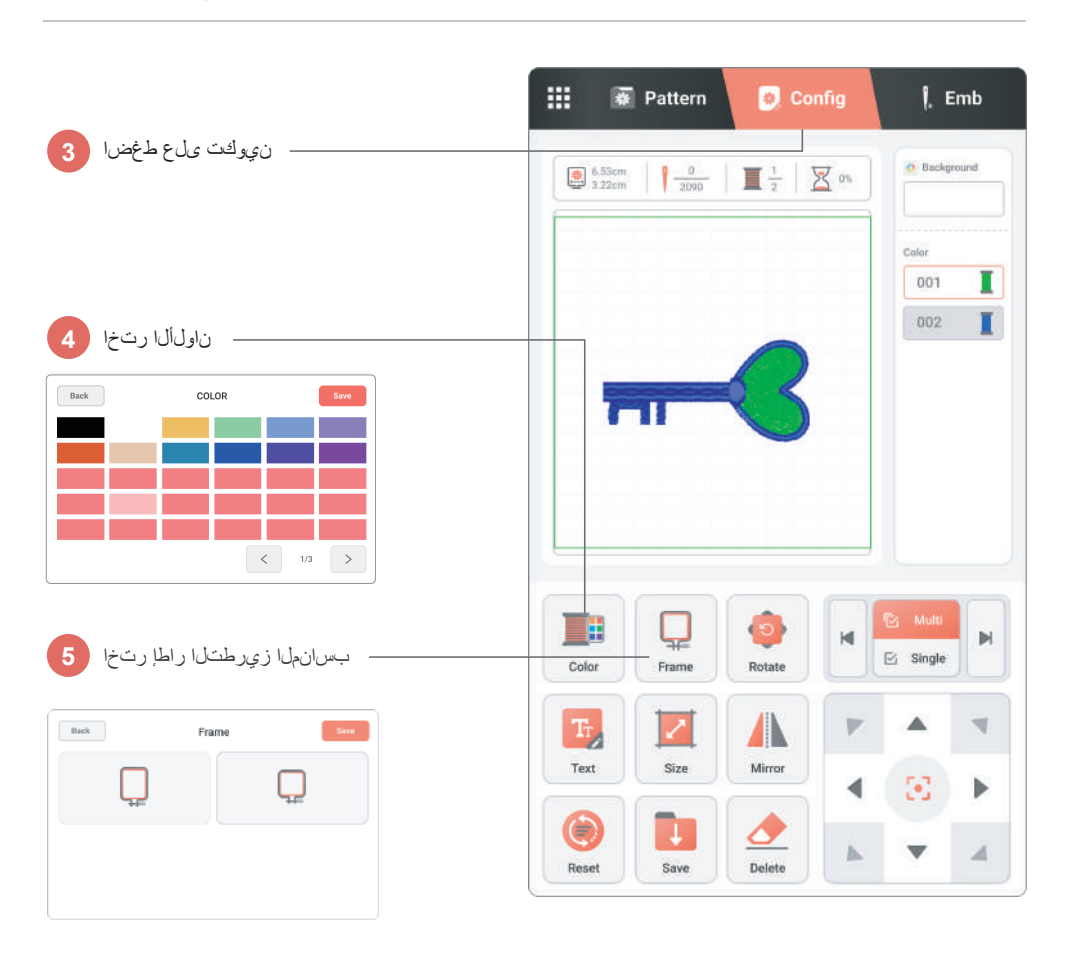

71

زيرطتالا ءدب

# زامجا ا عداع لى غشال ارز في عام عام عنه العاص ا مدق من عام عنه و

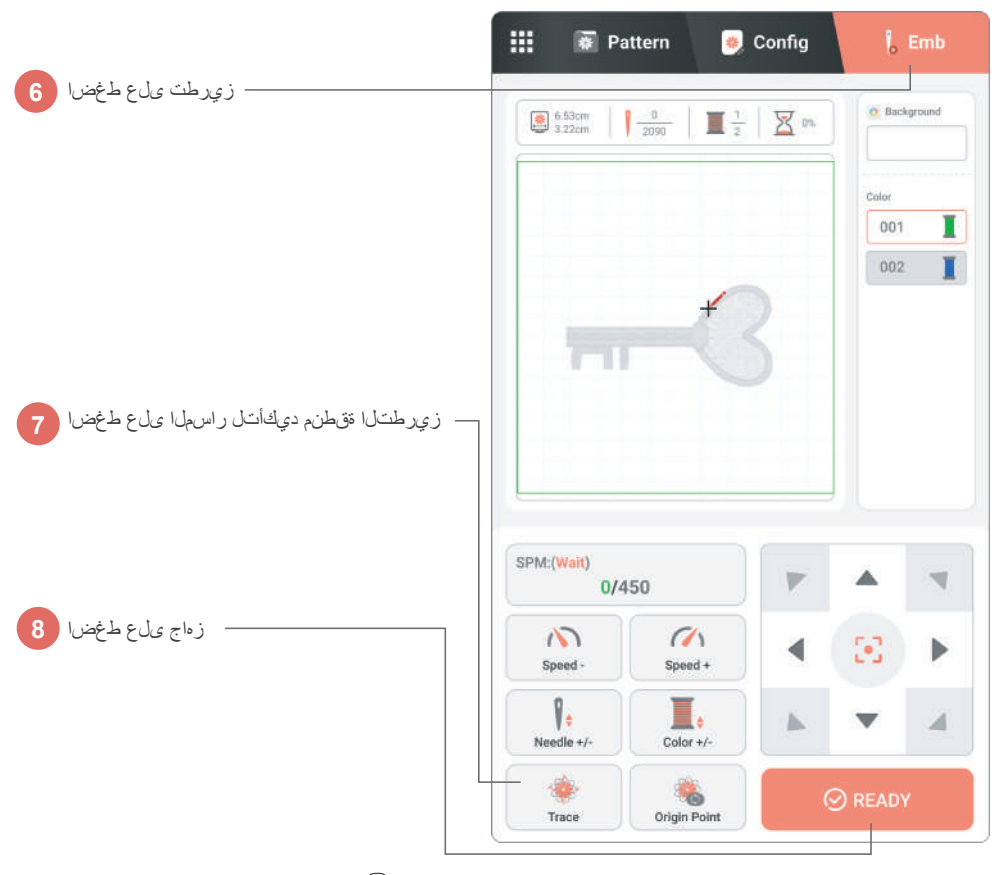

## Warranty

#### Not Covered Under This Limited Warranty

- 1. Force majeure, natural disaster
- 2. Any product that has been used, altered, or modified without approval from us
- 3. Parts, supplies, or accessories not supplied by our company
- 4. Damage/defects caused by failure to attend corresponding training, improper, installation,
- digitizing, or other misuse
- 5. Used machines purchased from others
- 6. External factors such as environment, maintenance neglect, or electrical supply problems

| Product model   |  |
|-----------------|--|
| Buyer name      |  |
| Product date    |  |
| Buying platform |  |

#### Contact Us

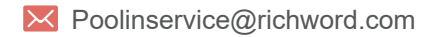

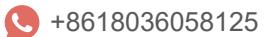

Poolin Embroidery Machine

Poolin Embroidery Machine Group